# Автоматизированное Управление Привилегированным Доступом: Эволюция Управления Паролями или Новая Парадигма?

Лев Смородинский, вице-президент по развитию бизнеса в Восточной Европе, Lieberman Software Corporation

E-mail: smorodinsky@liebsoft.com

Тел.: +1 (310) 300 3512

VII Уральский форум Информационная безопасность банков

16–21 февраля 2015 года

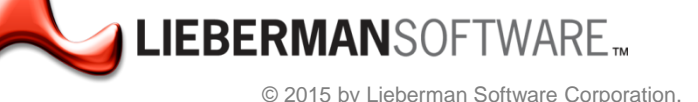

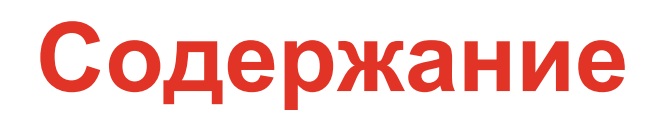

Немного истории: От первого пароля до атаки с 80 млн украденными персональными записями

Почему привилегированные записи цель всех атак?

Защита периметра не спасает привилегированные «учётки»

Как минимизировать последствия компрометации?

Lieberman Software ERPM -

автоматизированное управление привилегиями

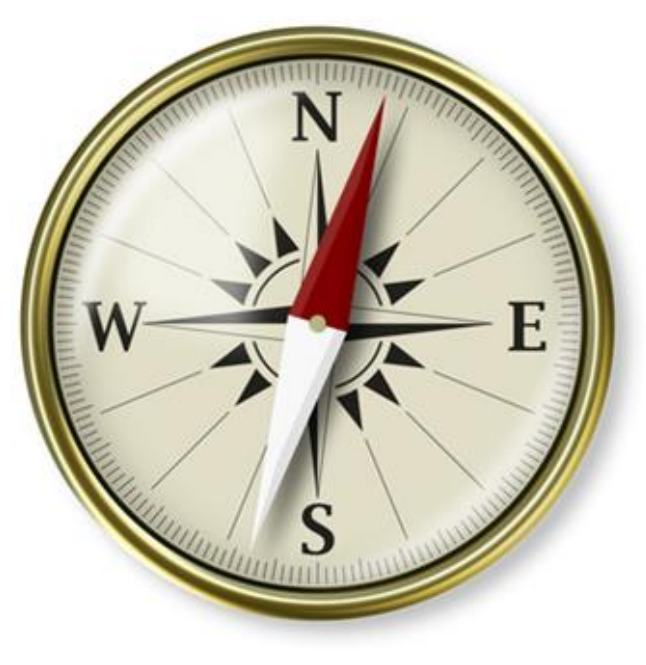

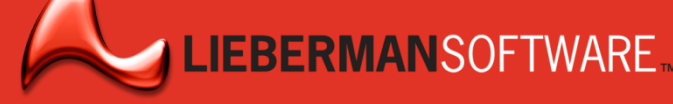

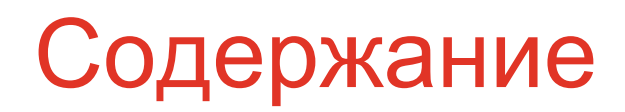

# Немного истории: От первого пароля до атаки с 80 млн украденными персональными записями

Почему привилегированные записи цель всех атак?

Защита периметра не спасает привилегированные «учётки»

Как минимизировать последствия компрометации?

Lieberman Software ERPM -

автоматизированное управление привилегиями

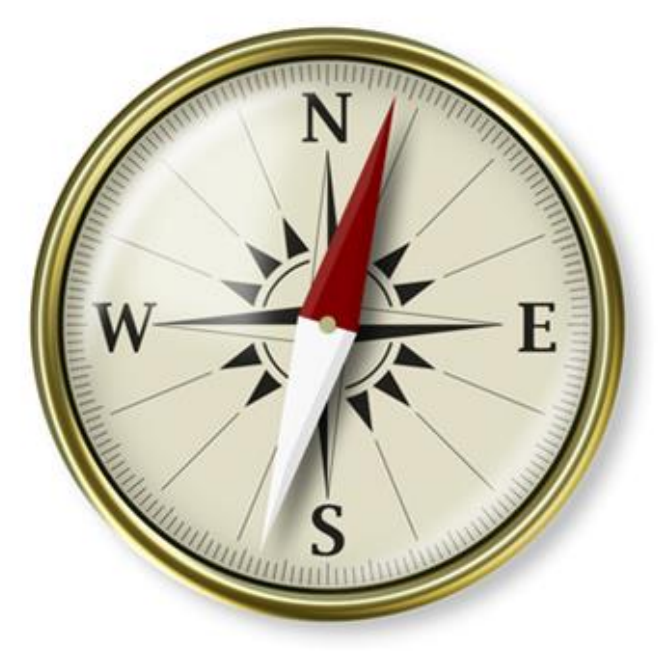

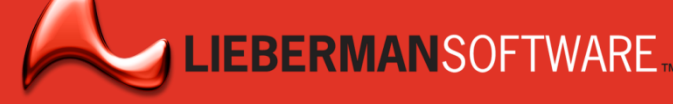

# От любопытства и любви к компьютерам до преступления!

Первый компьютерный пароль использовался в 1961 г. в МТИ (МІТ) в год полёта в космос Юрия Гагарина

• Первые компьютерные преступления:

- В 1983 году Кевин Митник в 20 лет взломал компьютер в Пентагоне
- В 1988 Роберт Моррис в 23 года создал первый сетевой червь, парализовавший 6000 компьютеров и вызвавший \$ 50,000 убытков
- В 1994 году Владимир Левин вторгся в компьютер американского банка (Citibank) и украл \$10М
- В 1999 Джонатан Джеймс в 16 лет проник в компьютер NASA и получил доступ к данным на сумму \$1,7М

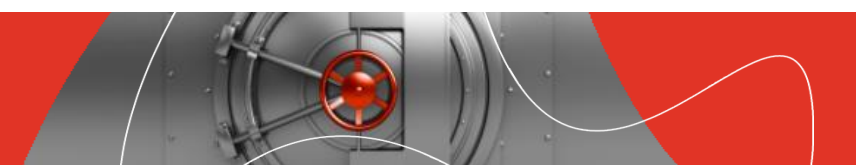

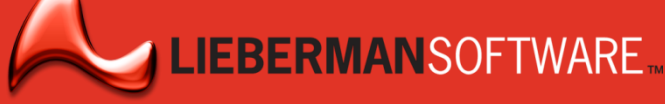

# От юных хакеров-одиночек до кибервойн

- Летом 2010 года, обнаружено первое проникновение вредоносного ПО под названием Stuxnet в заводские компьютеры, которое распространилось по заводам всего мира.
- ► Последние «жертвы» и некоторые последствия:
  - Target Corp. (ритейлер) по крайней мере 40 млн кредитных карт похищено (в 4 кв. 2013 Target потратил \$146 млн на восстановление)
  - Home Dupot (ритейлер) 56 млн кредитных карт в опасности
  - JP Morgan (банк) генеральный директор JP Morgan пообещал, что к концу 2014 года, банк будет тратить \$250 млн в год в области кибер безопасности и использовать 1000 сотрудников (скомпрометировано 76 млн клиентов и 7 млн бизнесов)
  - Apple (электроника и онлайн-сервисы) акции упали на 4.22%

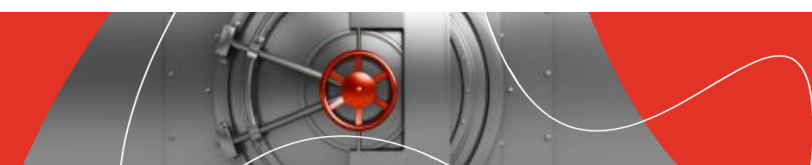

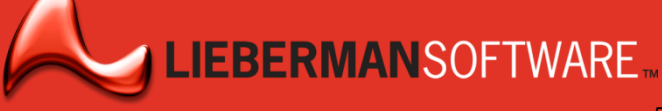

### Каждую неделю новые заголовки

#### Anthem Data Breach hits 80 million

Anthem – вторая в США по величине компания: предоставляющая медицинские страховки

 Сообщение 4-ого февраля 2015 г.: хакеры украли персональную информацию о более, чем 80 миллионах клиентов, что сделало это крупнейшим взломом данных

### "Это просто ..."

26?

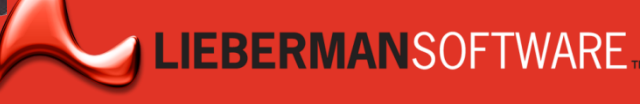

ANO

# Шансы велики, что Ваша инфраструктура уже нарушена, но Вы об этом ещё не знаете!

- 97% организаций были в той или иной степени взломаны
- 67% пострадавших компаний были уведомлены третьими лицами
- Партнеры и клиенты часто первыми узнают о ваших проблемах

FireEye / Mandiant 2014

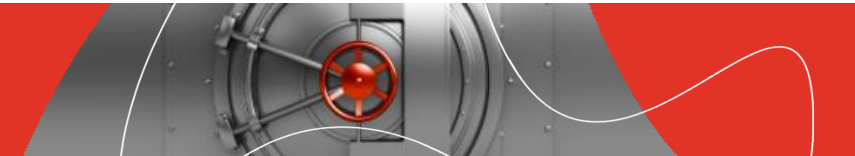

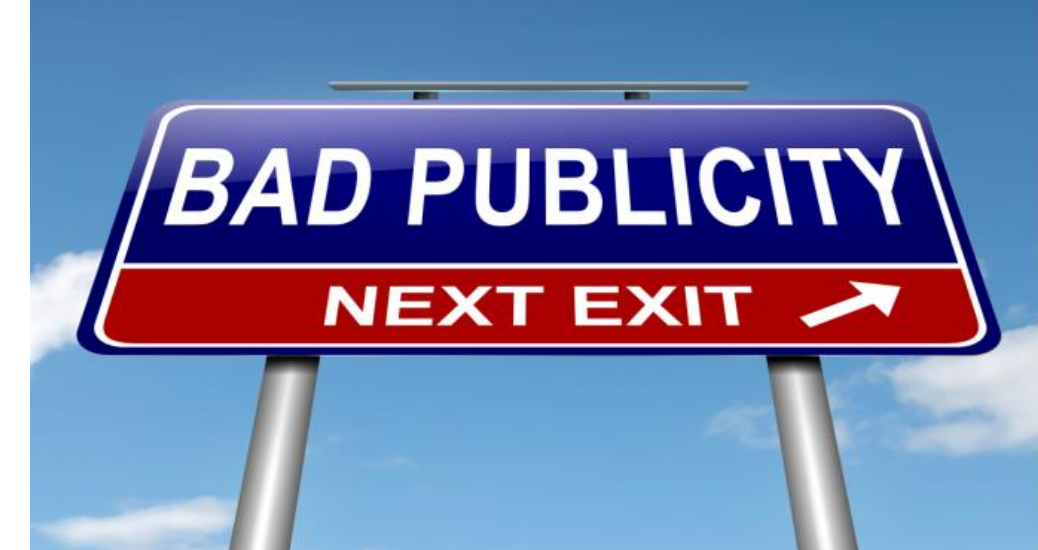

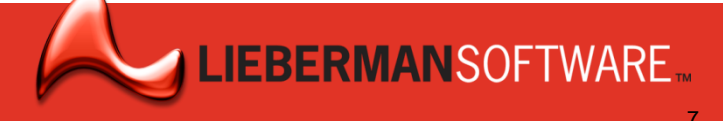

## Взломы инфраструктуры часто не лобовые атаки

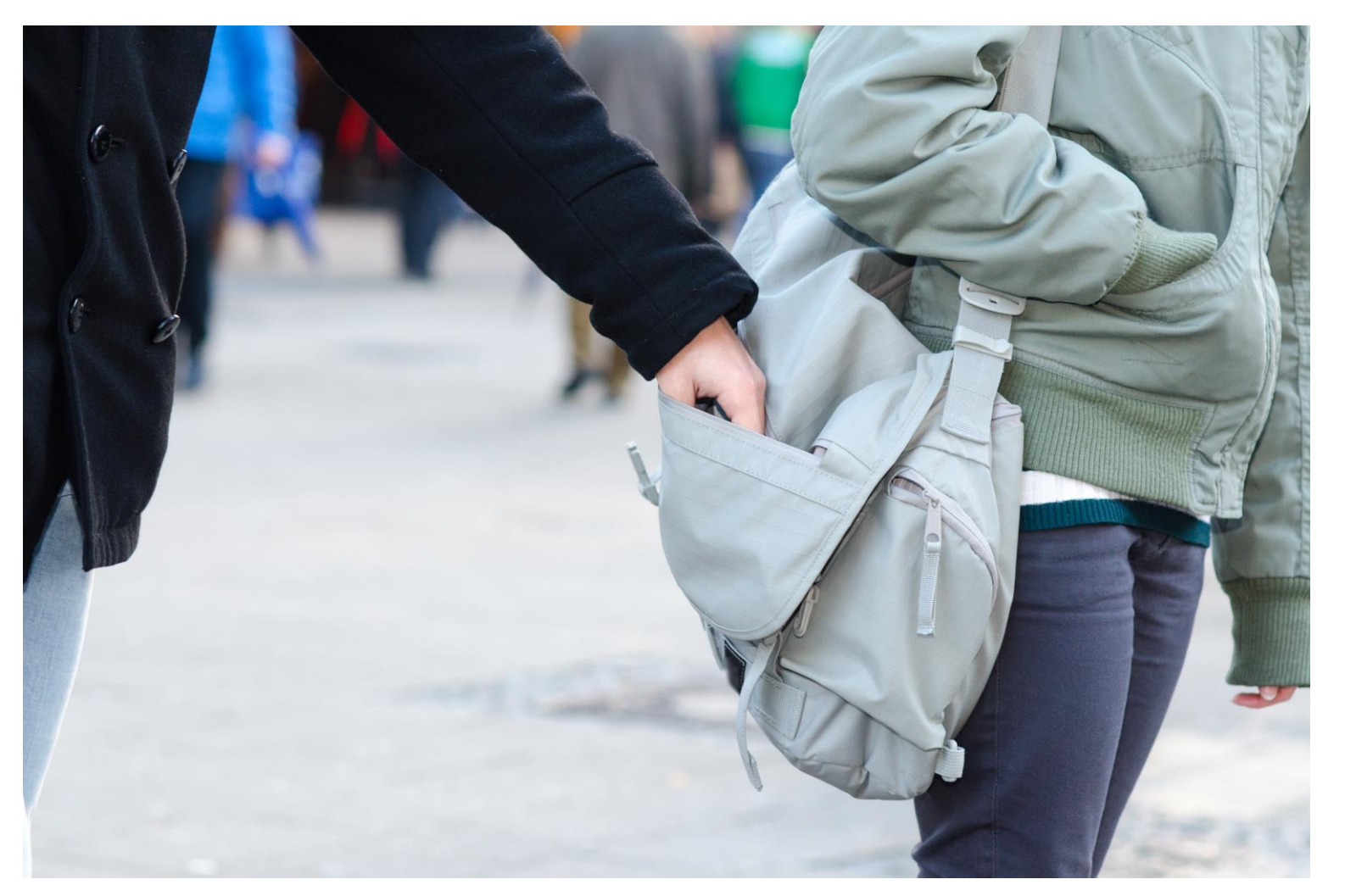

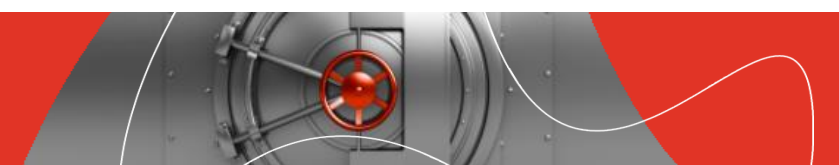

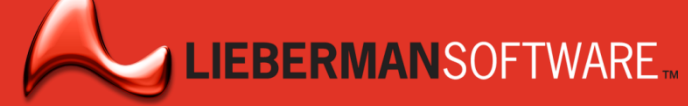

# Атакующие подолгу гнездятся во взломанной сети, прежде чем начать атаку

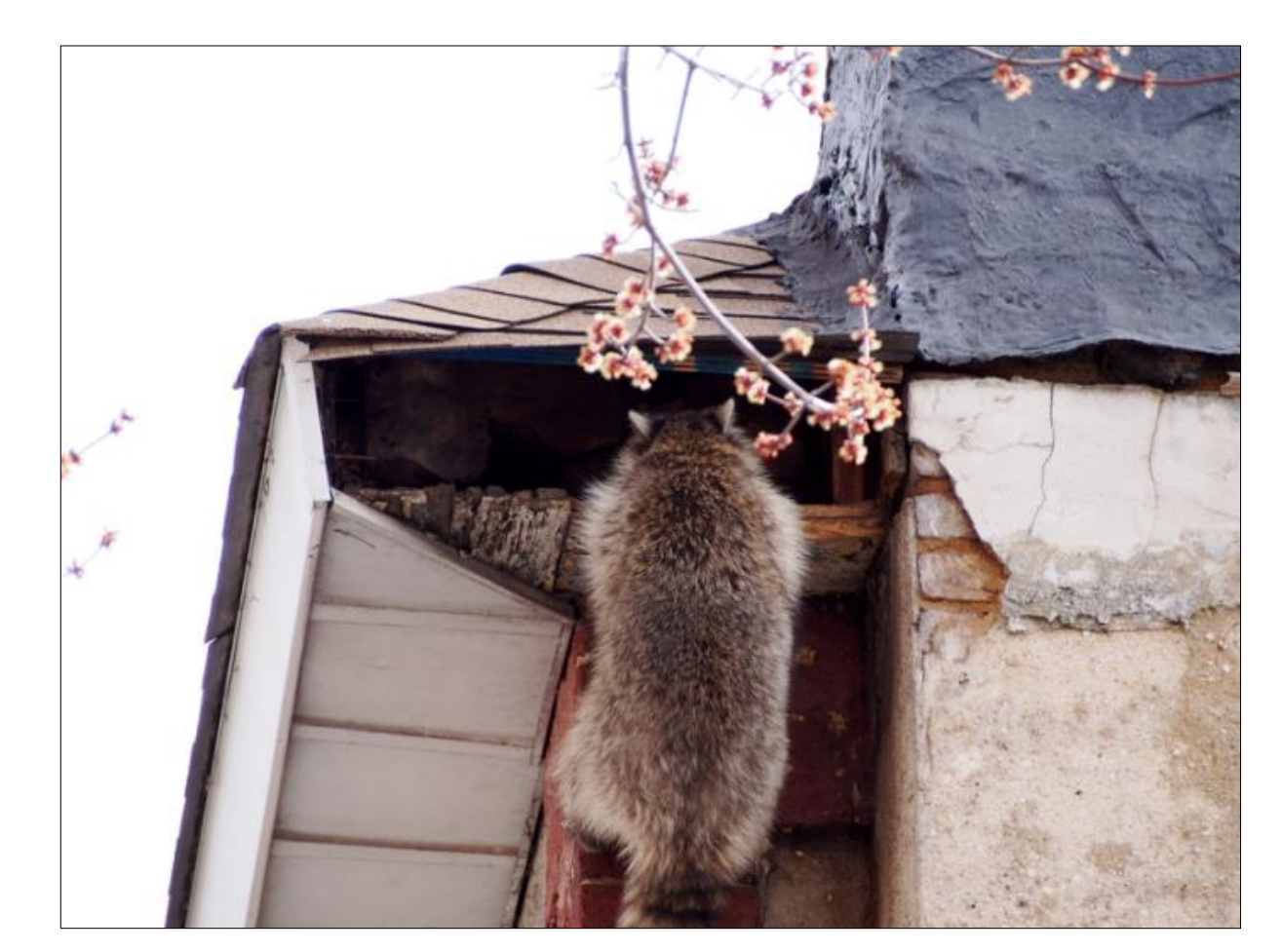

- 229 дней является средним временем до обнаружения атаки
- Хакеры находились в сети Home Depot в течение почти 5 месяцев, прежде чем были обнаружили.

Mandiant Threat Report / KrebsOnSecurity

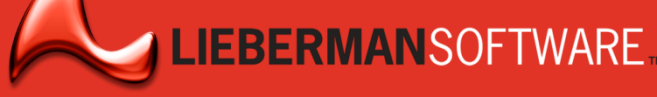

### Анатомия развития атаки

- Начинается с одной точки уязвимости
- Прорыв быстро распространяется, используя слабые методы защиты привилегированных учетных записей

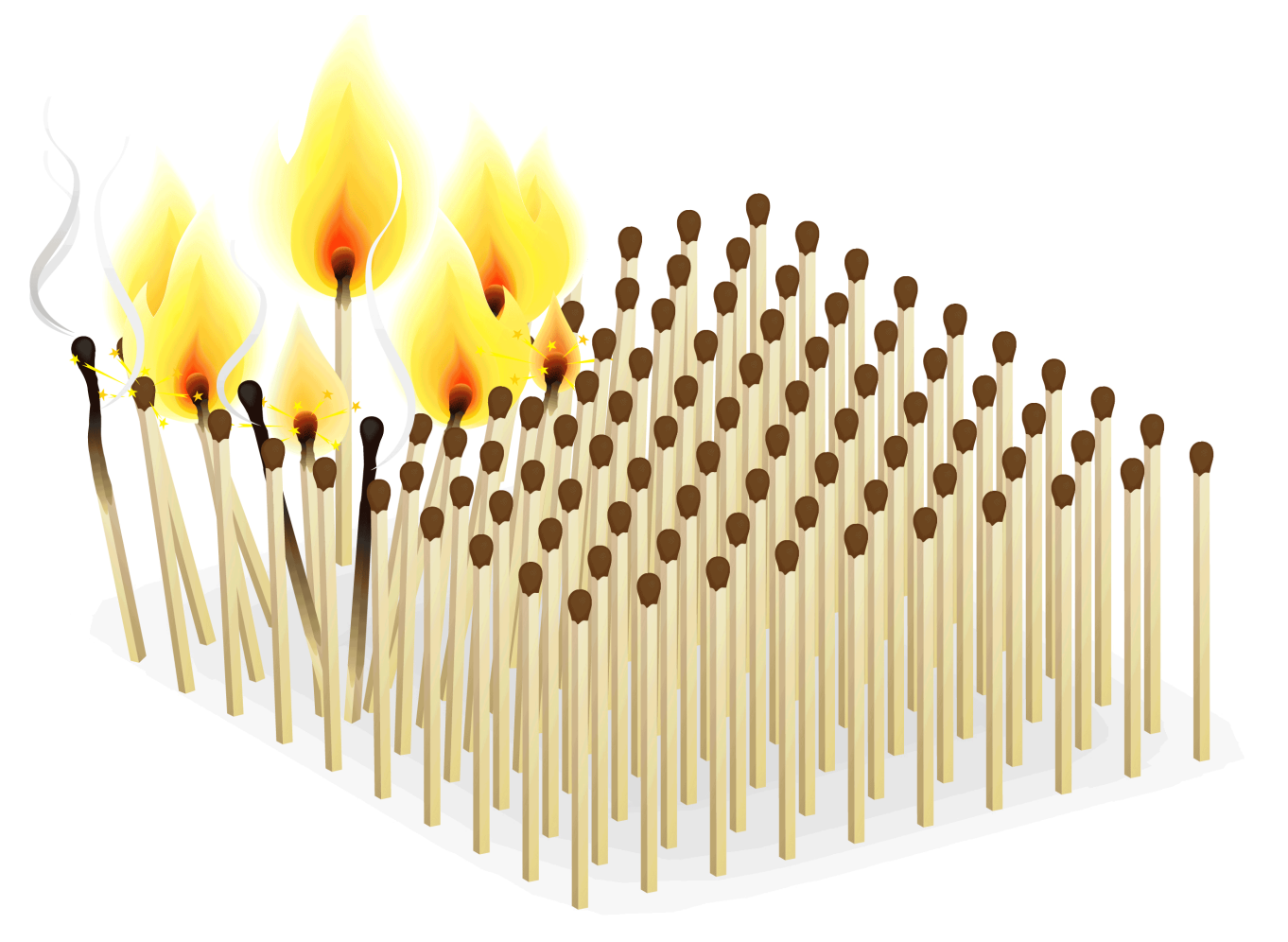

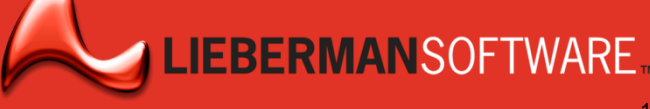

### Последствия не заставляют ждать...

# 51% клиентов переносят свой бизнес в другое место после нарушения.

Infosecurity Magazine, September 2014

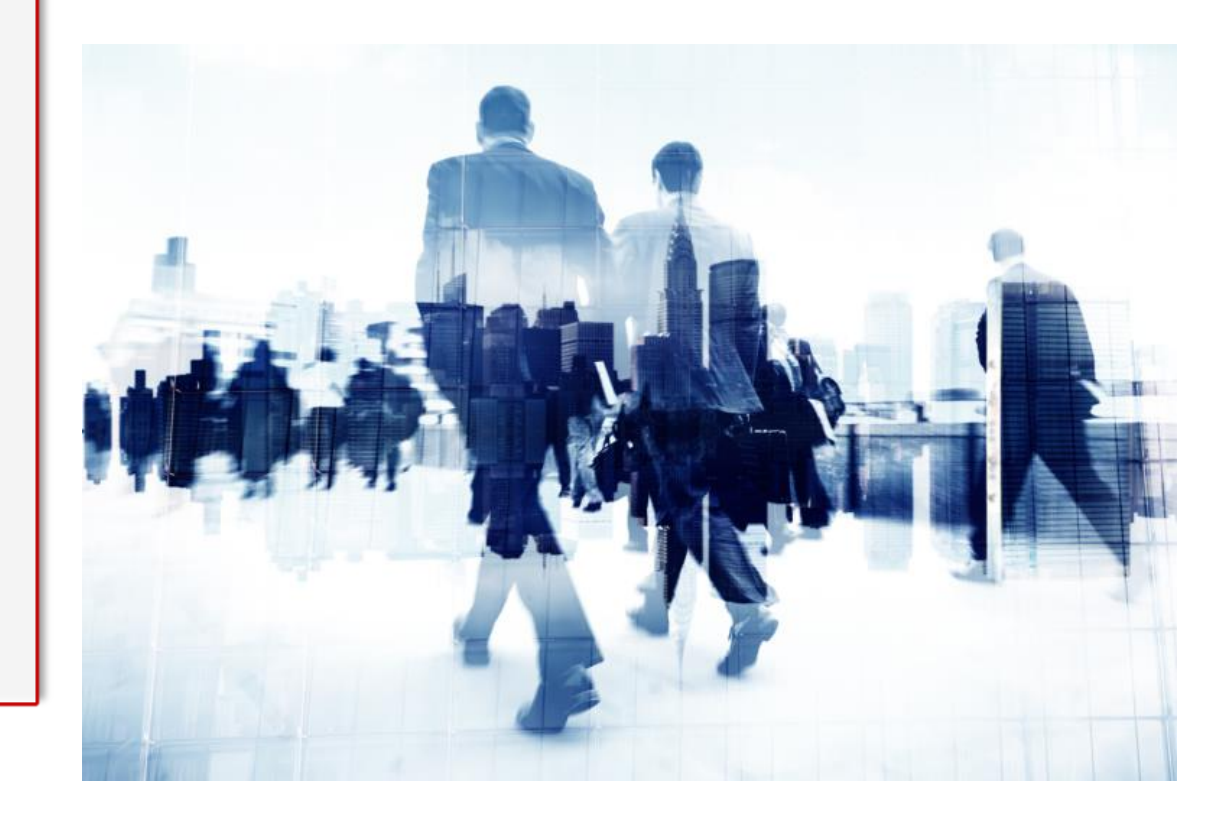

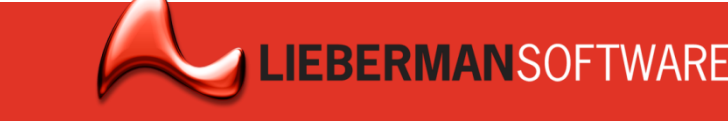

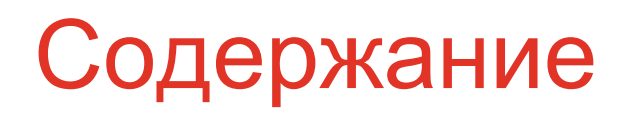

Немного истории: От первого пароля до атаки с 80 млн украденными персональными записями

#### Почему привилегированные записи цель всех атак?

Защита периметра не спасает привилегированные «учётки»

Как минимизировать последствия компрометации?

Lieberman Software ERPM -

автоматизированное управление привилегиями

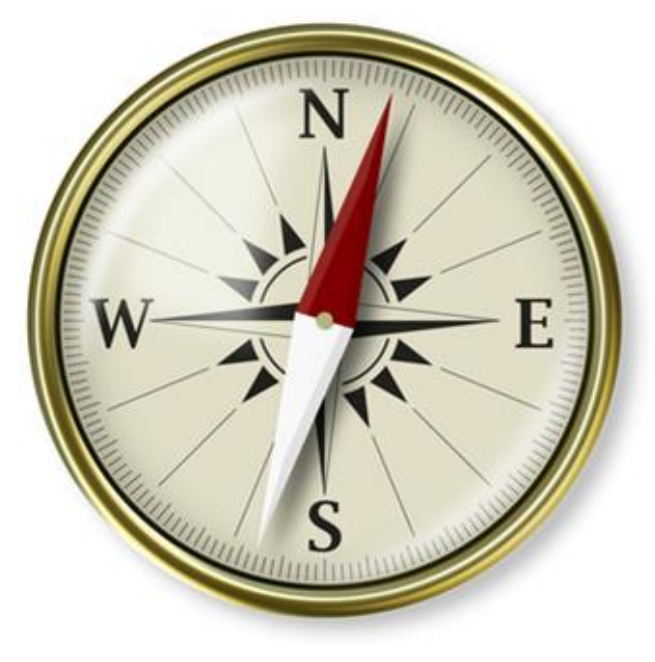

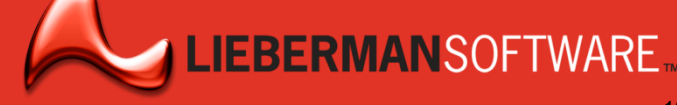

# Атакующие извне должны получить полномочия внутренних привилегированных пользователей

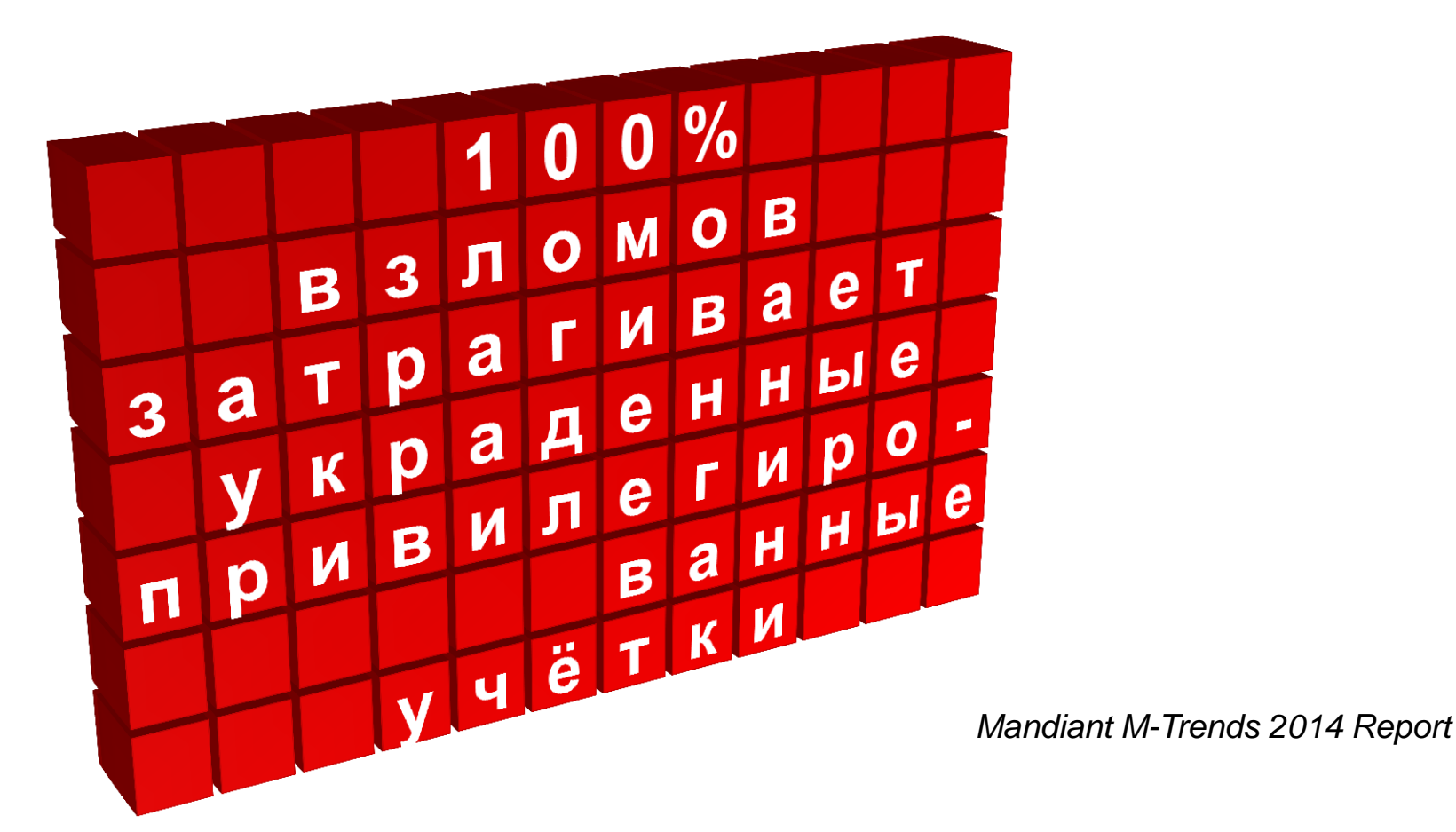

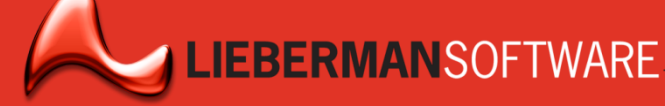

# Привилегированный доступ необходим для успешной кибератаки

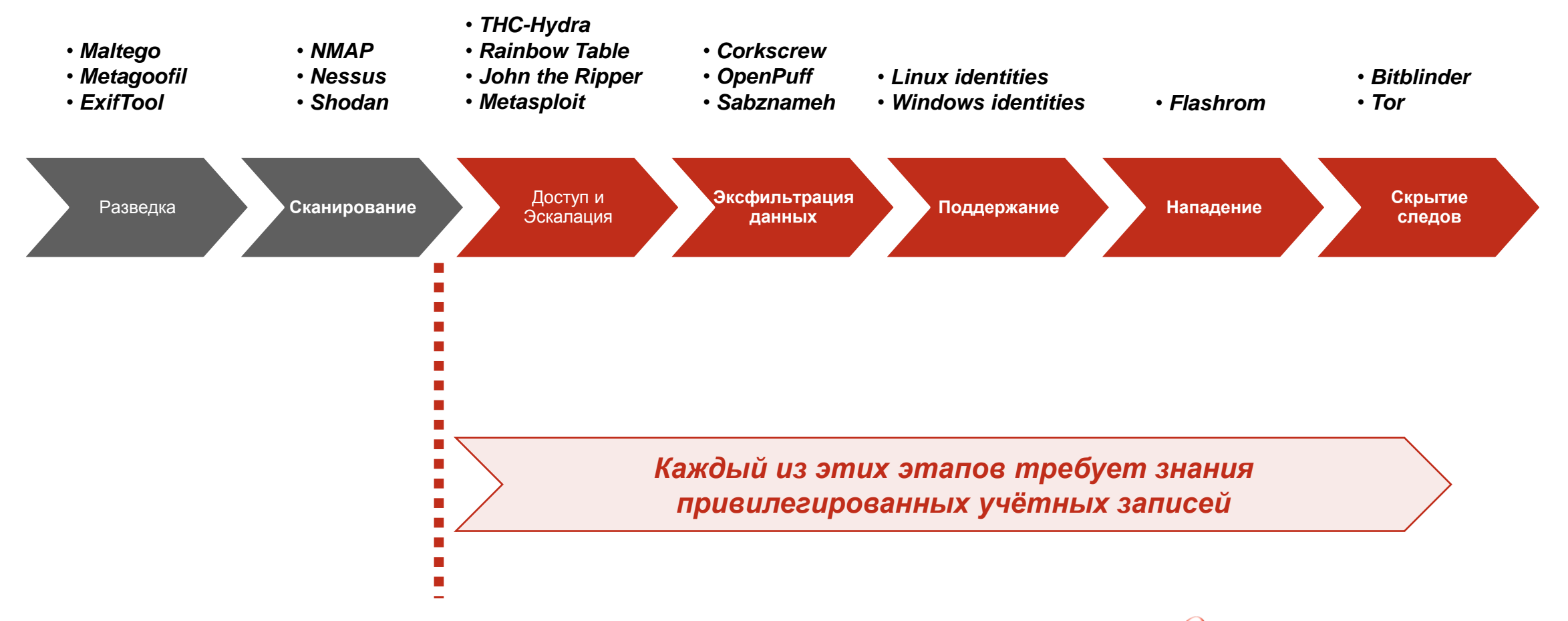

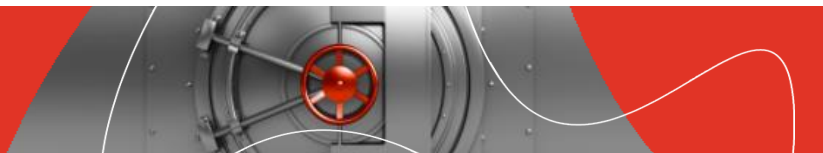

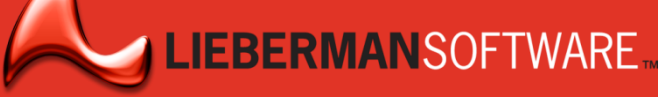

# Атаки распространяются через неуправляемых привилегированные учетные записи

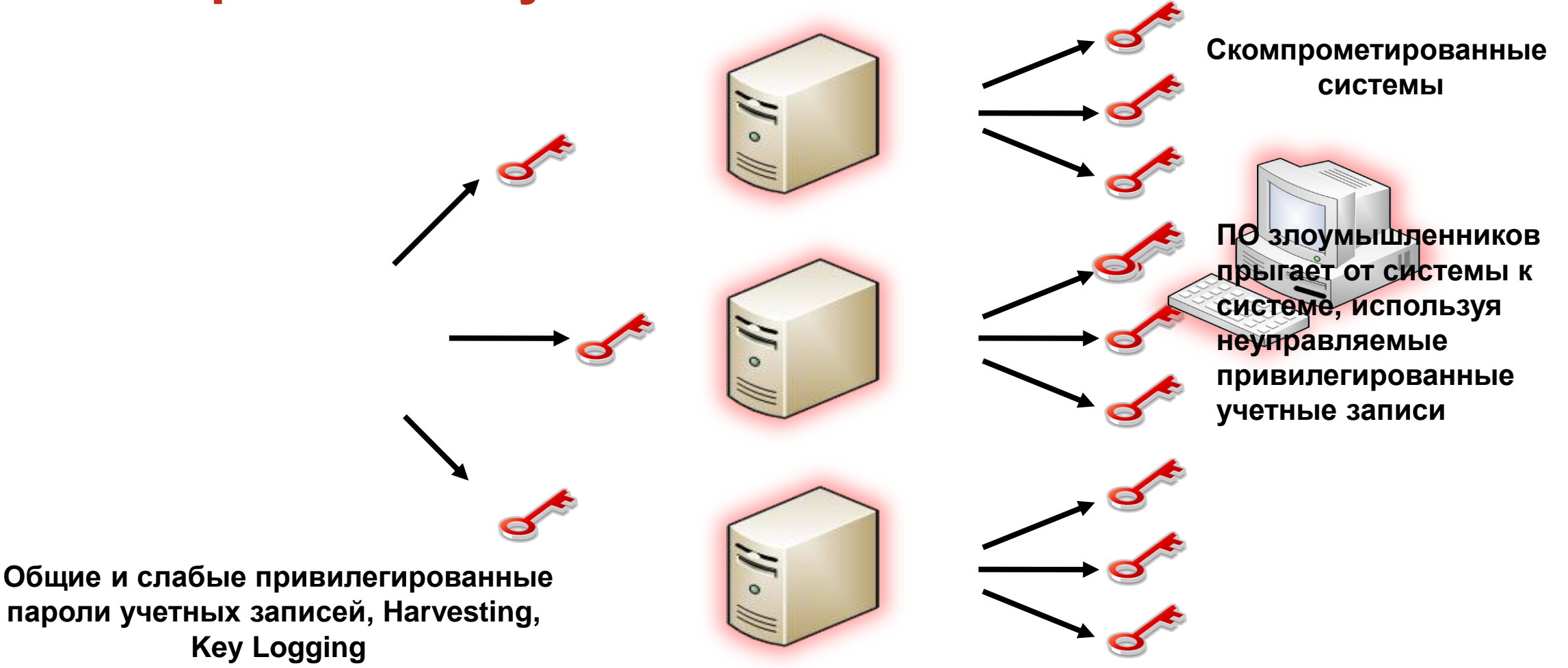

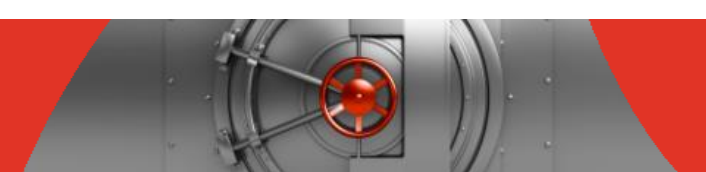

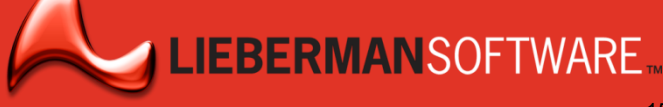

## Вездесущность уязвимостей 1: аппаратура

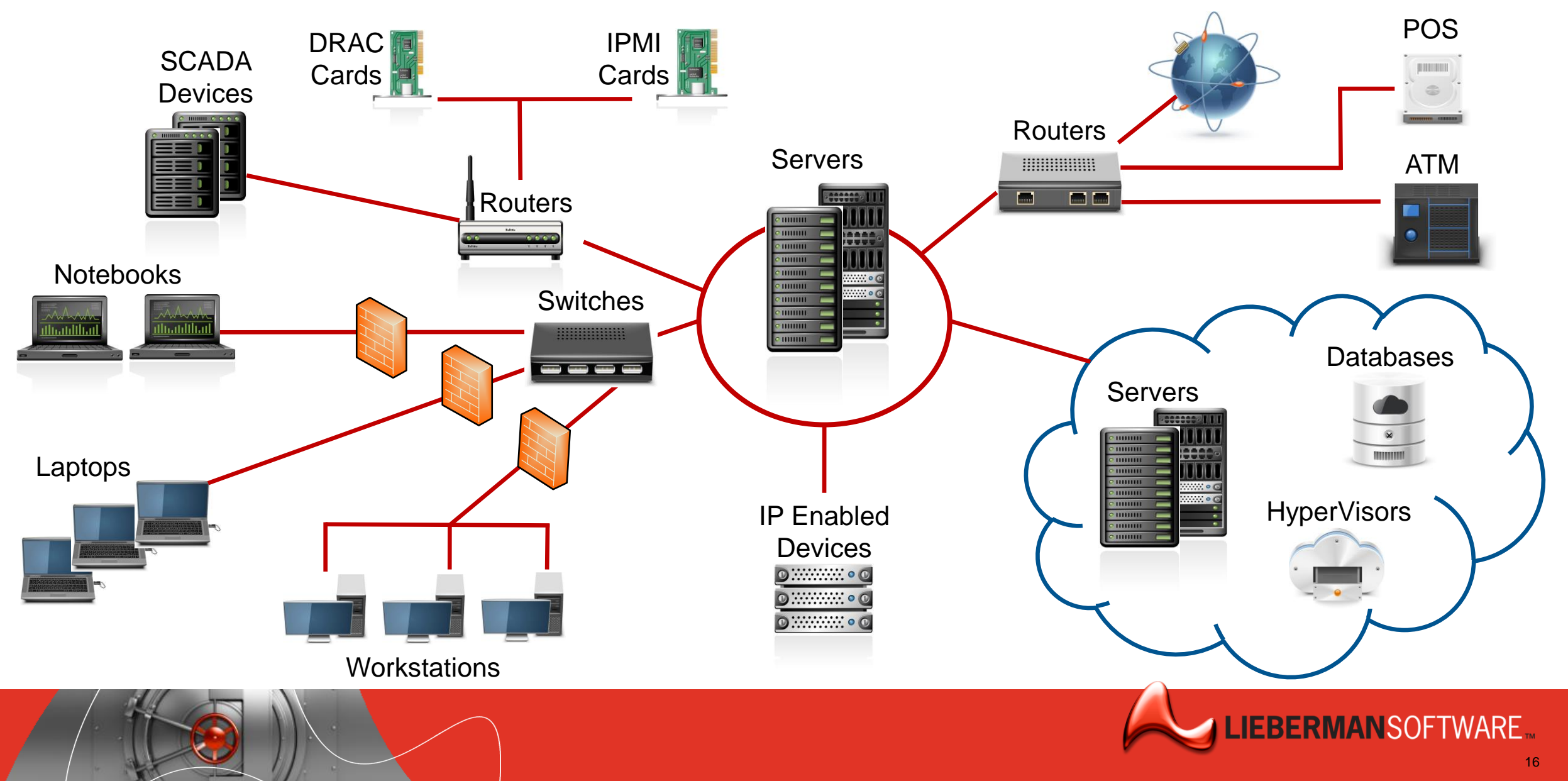

# Вездесущность уязвимостей 2: ПО

- Windows Service Accounts
- Windows Scheduler Task RunAs Identities
- Windows Scheduler At Service Accounts
- COM+ Application Identities
- DCOM Object RunAs Identities
- IIS6 Metabase Account Info
- IIS7 Account Info
- SCOM RunAs Accounts
- Accounts in .NET Config

- Credentials in SQL Server
- String Replacements
- SharePoint
- Logon Cache
- Auto Logon Account
- Local Cache JAVA Client
- SQL Reporting Services
- SSH Keys
- ► IBM WebSphere, Oracle WebLogic
- ► Twitter, Facebook, LinkedIn, etc.
- ► IBM, Oracle, SAP, others...

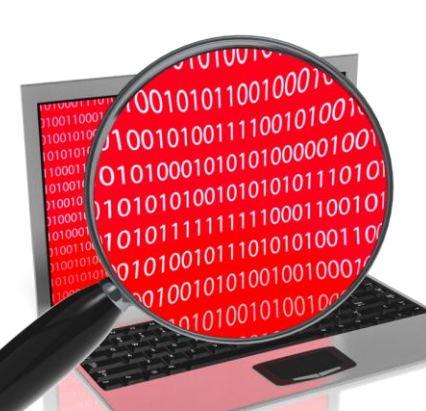

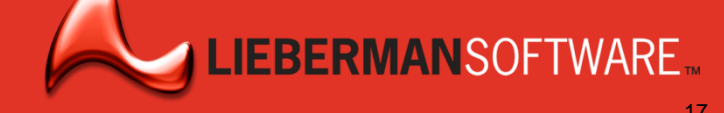

## Вездесущность уязвимостей 3: персонал

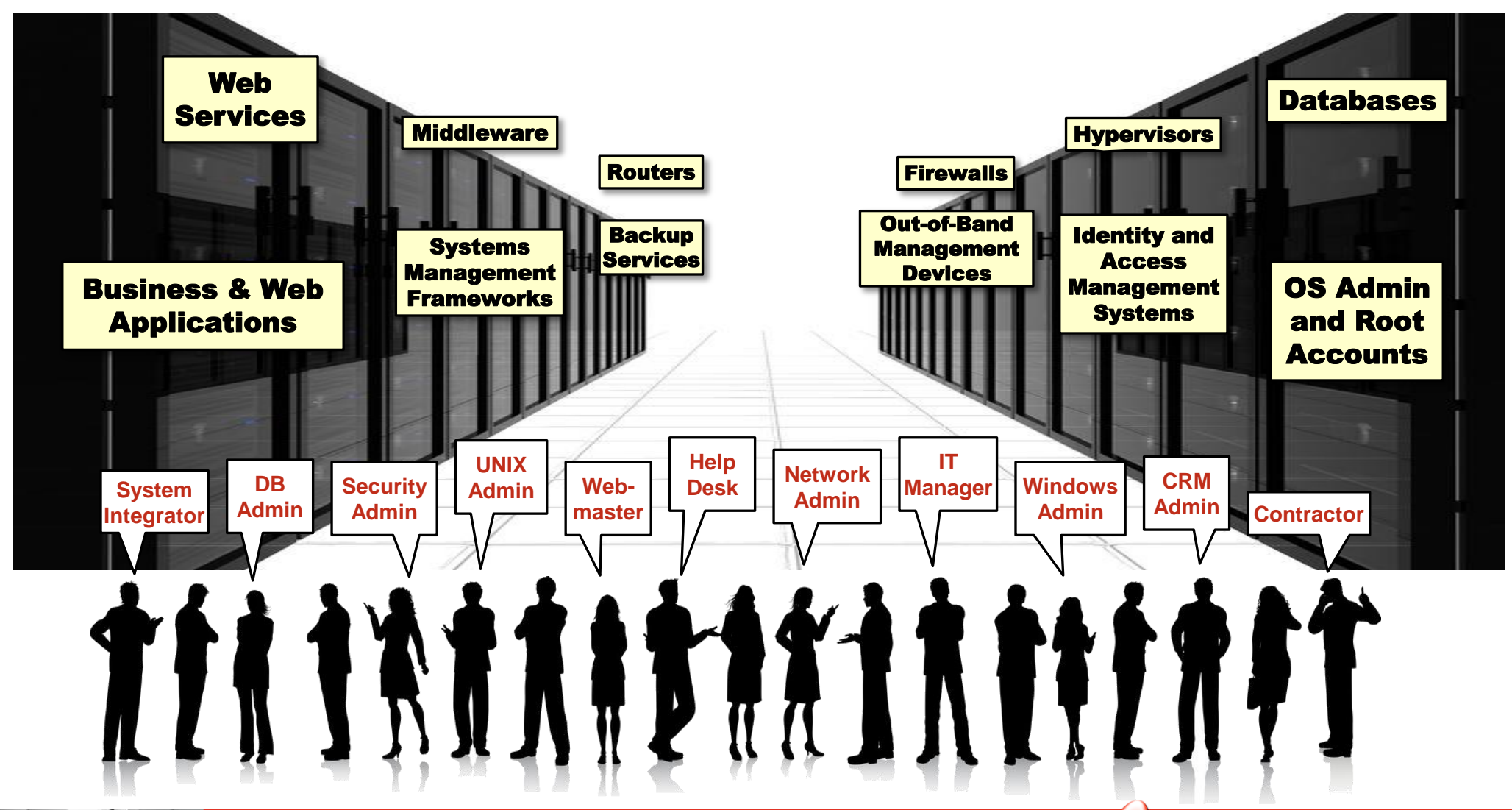

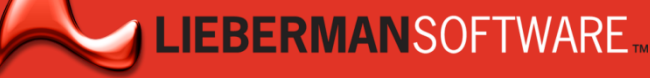

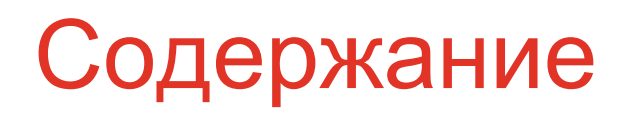

Немного истории: От первого пароля до атаки с 80 млн украденными персональными записями

Почему привилегированные записи цель всех атак?

Защита периметра не спасает привилегированные «учётки»

Как минимизировать последствия компрометации?

Lieberman Software ERPM -

автоматизированное управление привилегиями

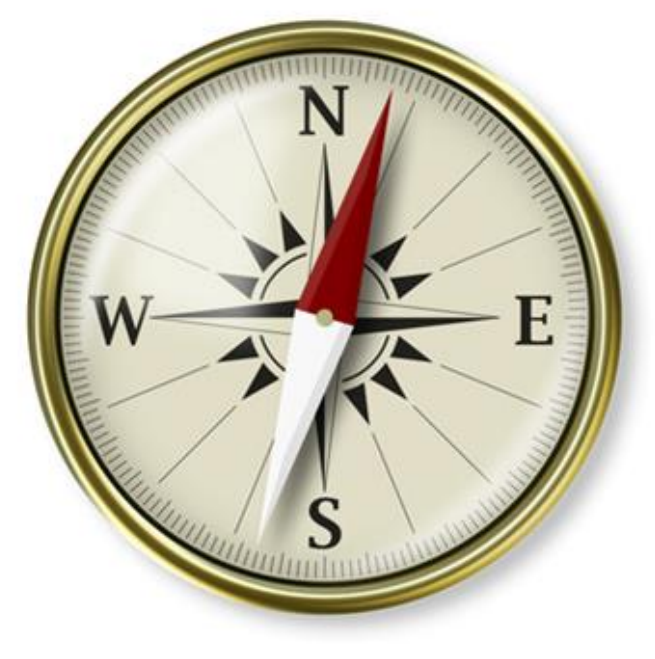

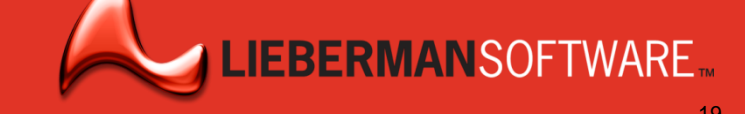

## Атакующие прорвутся внутрь периметра сети

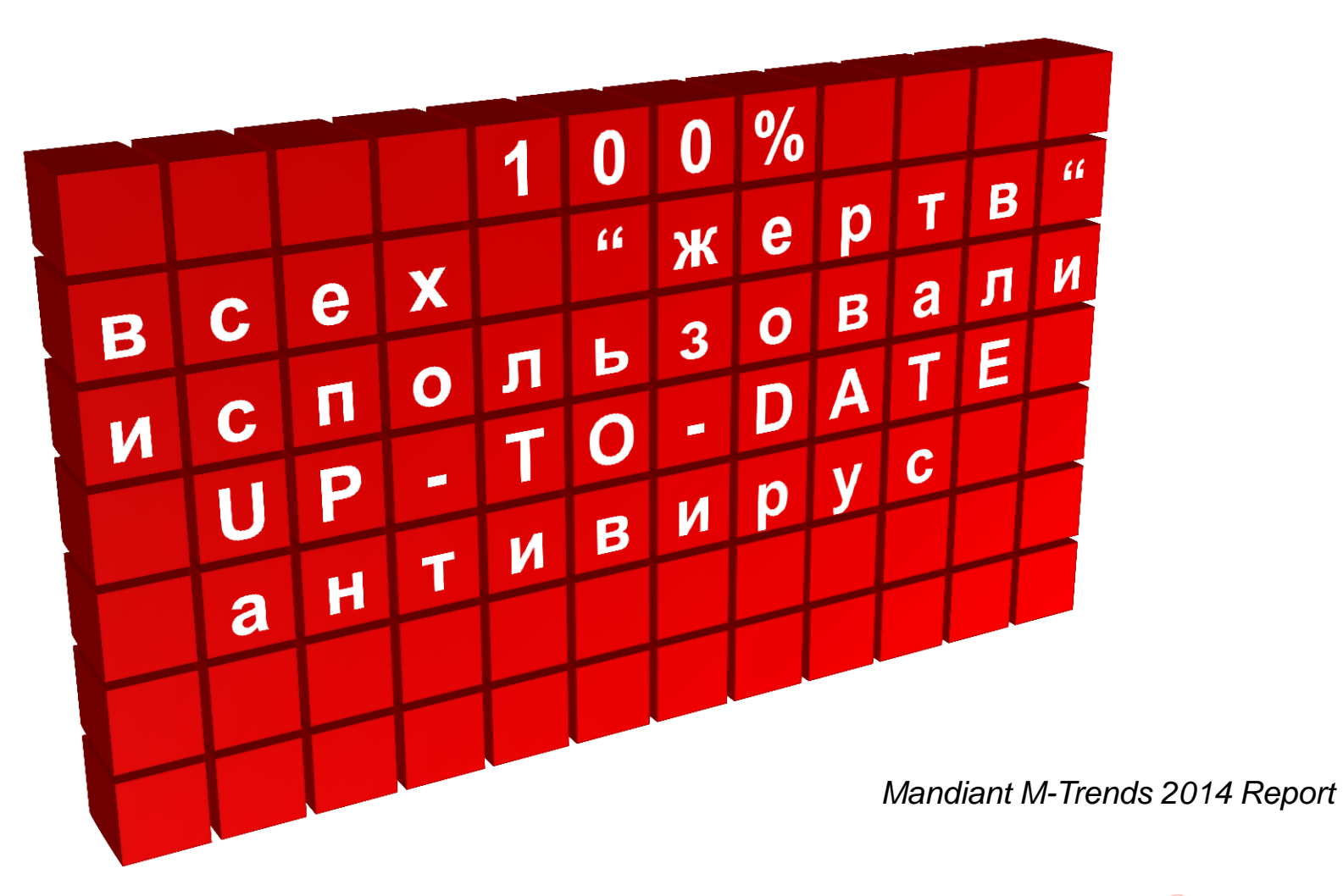

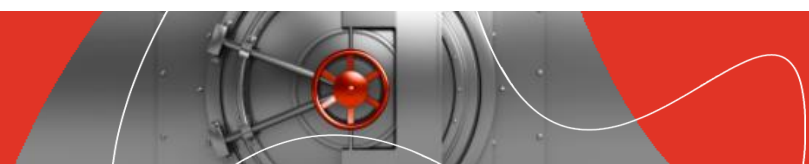

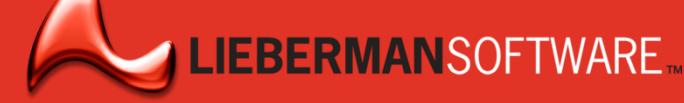

# Защита периметра не спасает от внутренних угроз Взлом данных начинается и происходит внутри сети

Защита периметра IDS Fire wall DLP

18% нарушений данных в 2013 из-за действий инсайдеров

88% инсайдерских инцидентов, вызванно злоупотреблением привилегированного доступа

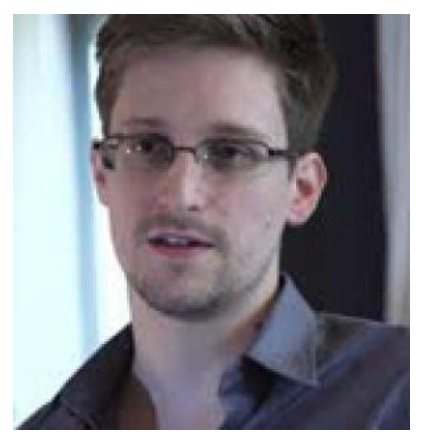

Эдвард Сноуден, рекламный пример угрозы инсайдер

Verizon 2014 Data Breach Investigations Report

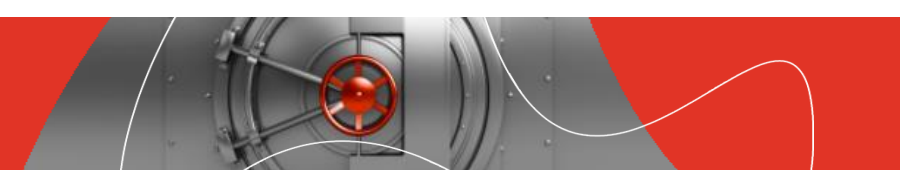

# Защита периметра не достаточно гибка

Защита периметра IDS Fire wall DLP

Отвечает только после обнаружения угрозы

 Не может остановить распространение атаки

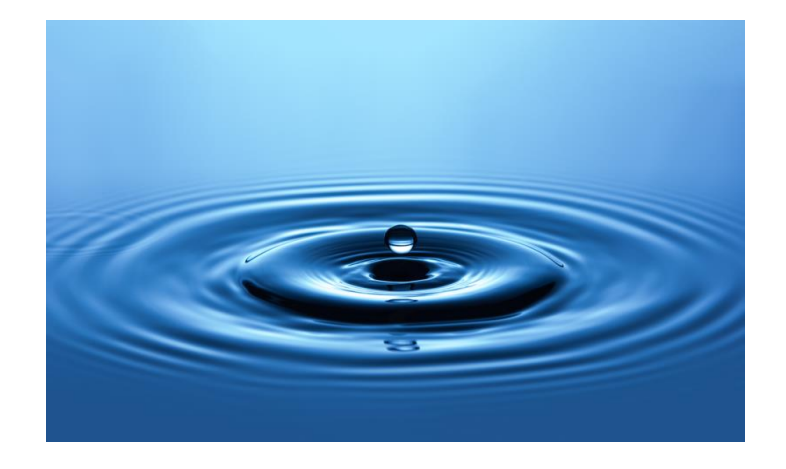

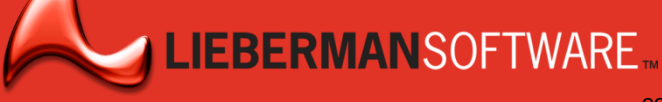

# Уязвимость IT Аутсорсеров

Когда аутсорсеры становятся привилегированными инсайдерами

- Target: атака началась с поставщика HVAC
- NSA: Edward Snowden, контрактор компании Booz Allen Hamilton
- После окончания котракта привилегированный доступ не отменяется.

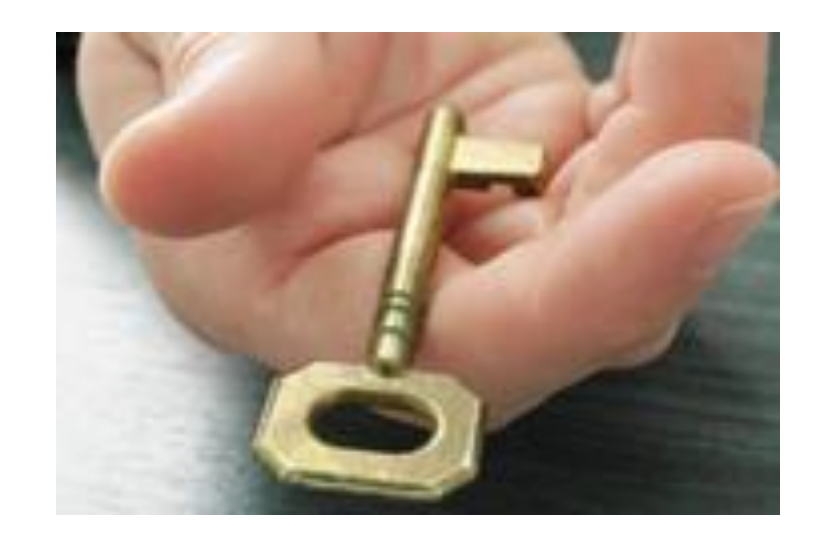

"Крупные организации часто не разглашают о данные о нарушениях поставщиков и субподрядчиков ". Wall Street Journal, 9/18/14
"Chinese Hacked U.S. Military Contractors, Senate Panel Say"

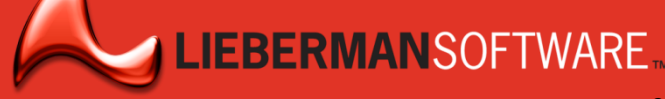

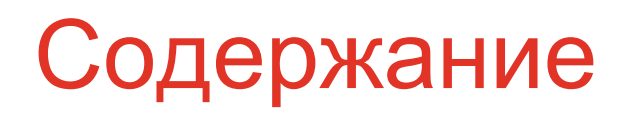

Немного истории: От первого пароля до атаки с 80 млн украденными персональными записями

Почему привилегированные записи цель всех атак?

Защита периметра не спасает привилегированные «учётки»

Как минимизировать последствия компрометации?

Lieberman Software ERPM –

автоматизированное управление привилегиями

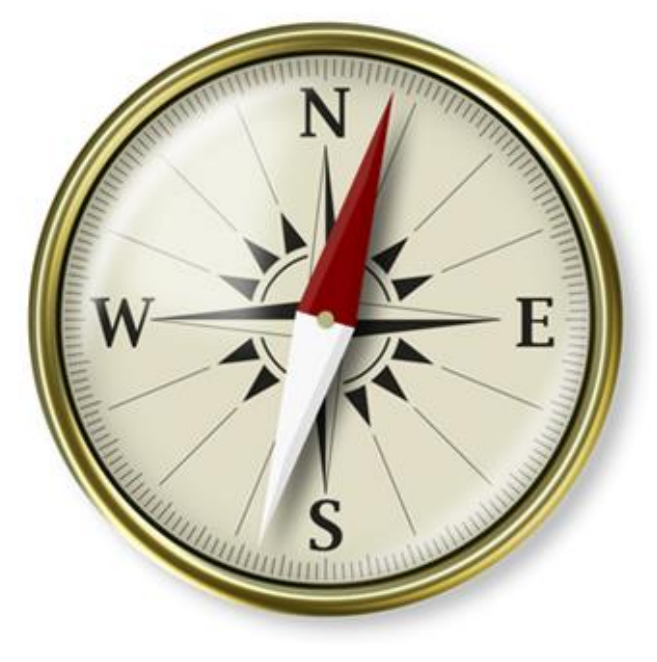

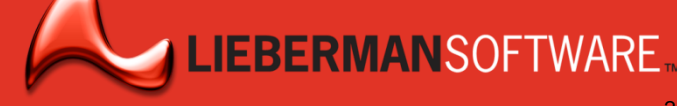

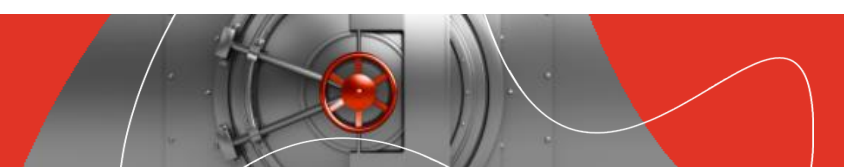

#### Позади брандмауэра: управление привилегиями Когда защита периметра не выручает, работает управление привилегиями

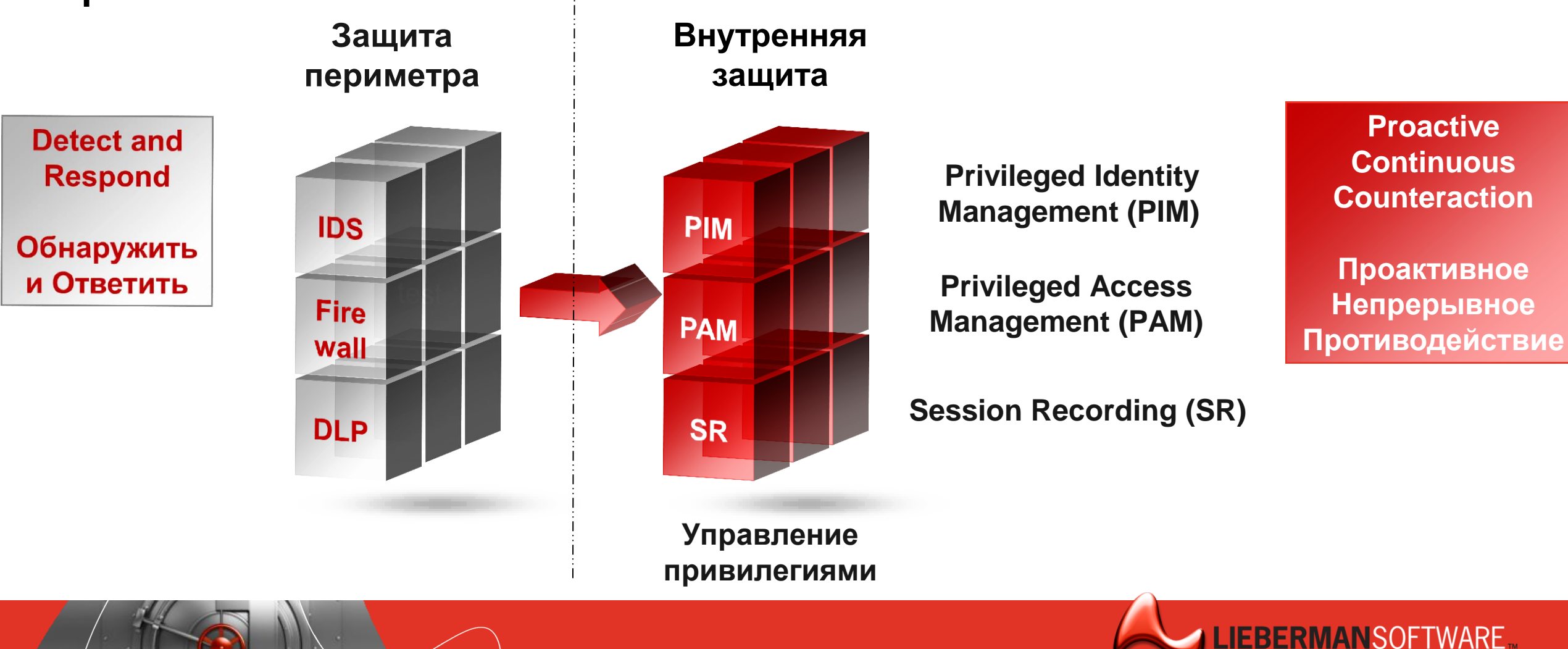

# Автоматизированное управление привилегированным доступом

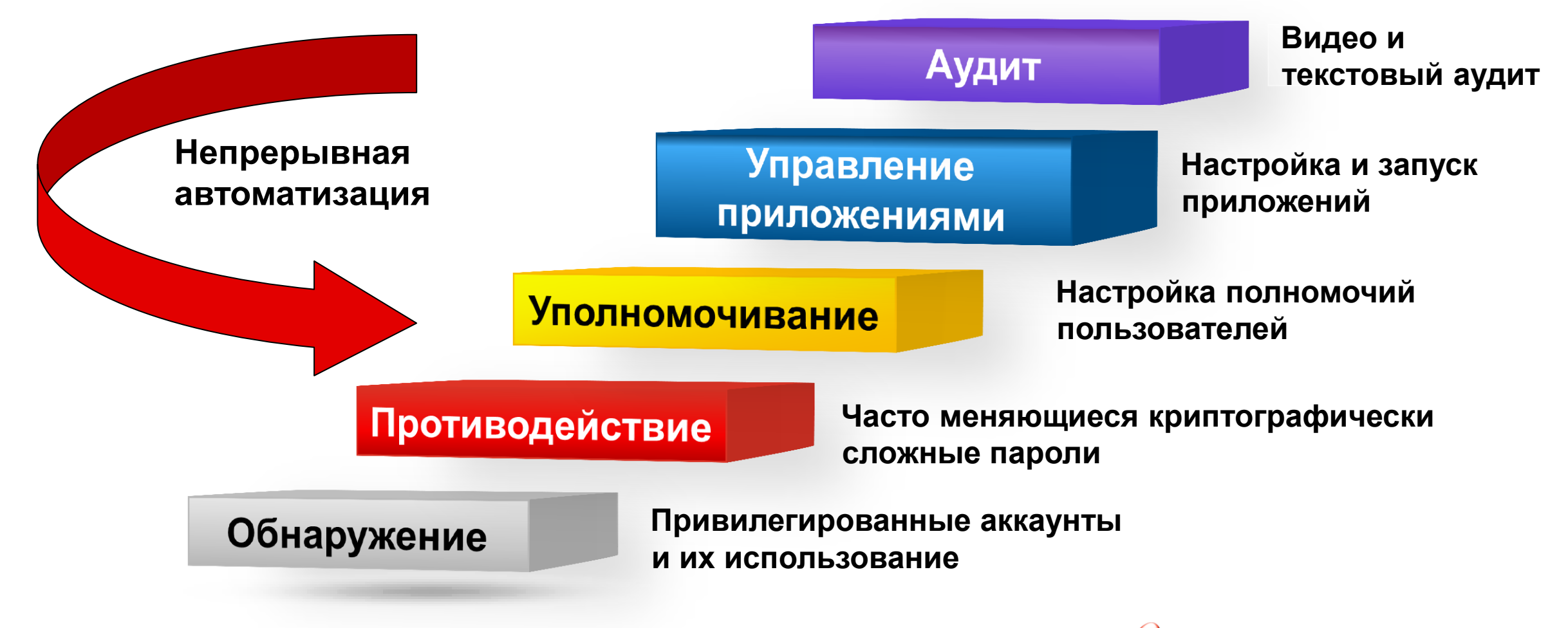

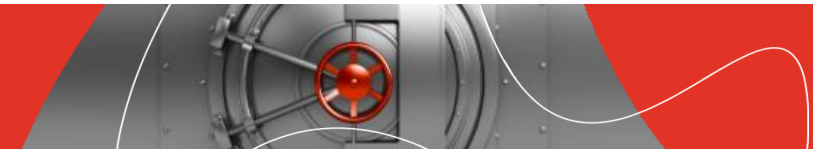

# 1. ОБНАРУЖЕНИЕ: автоматическое, повторяющееся быстрое и полное

- Выявление и документирование критических ИТ-активов, их изменений, привилегированных учетных записей и их взаимозависимости
- Атакующие найдут любую уязвимость
- Все подсоединенные к сети системы и устройства должны быть под управлением

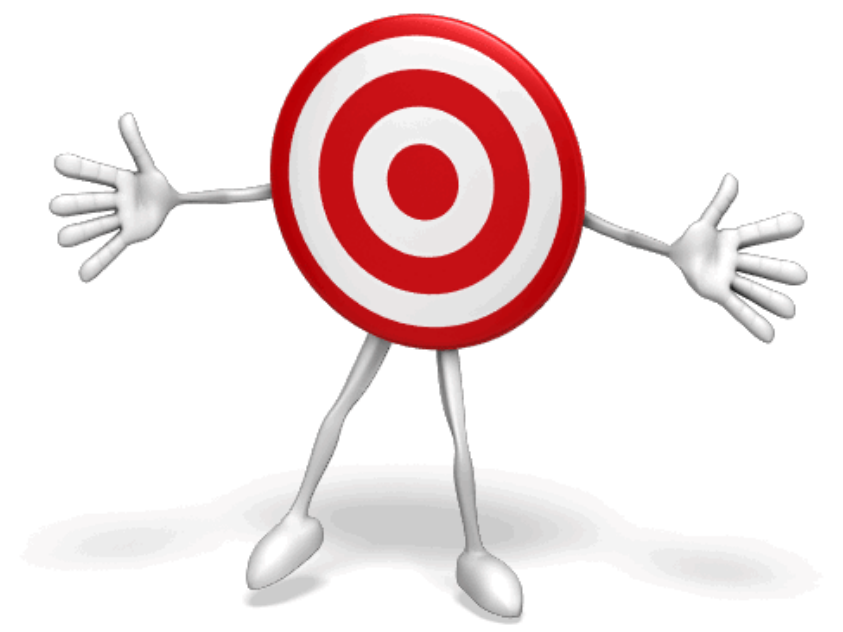

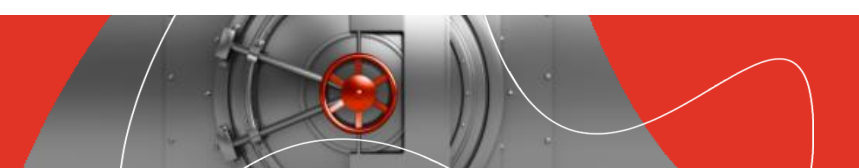

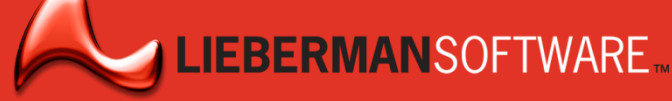

# ПРОТИВОДЕЙСТВИЕ: распространение атаки останавливается уникальными, часто меняющимися паролями

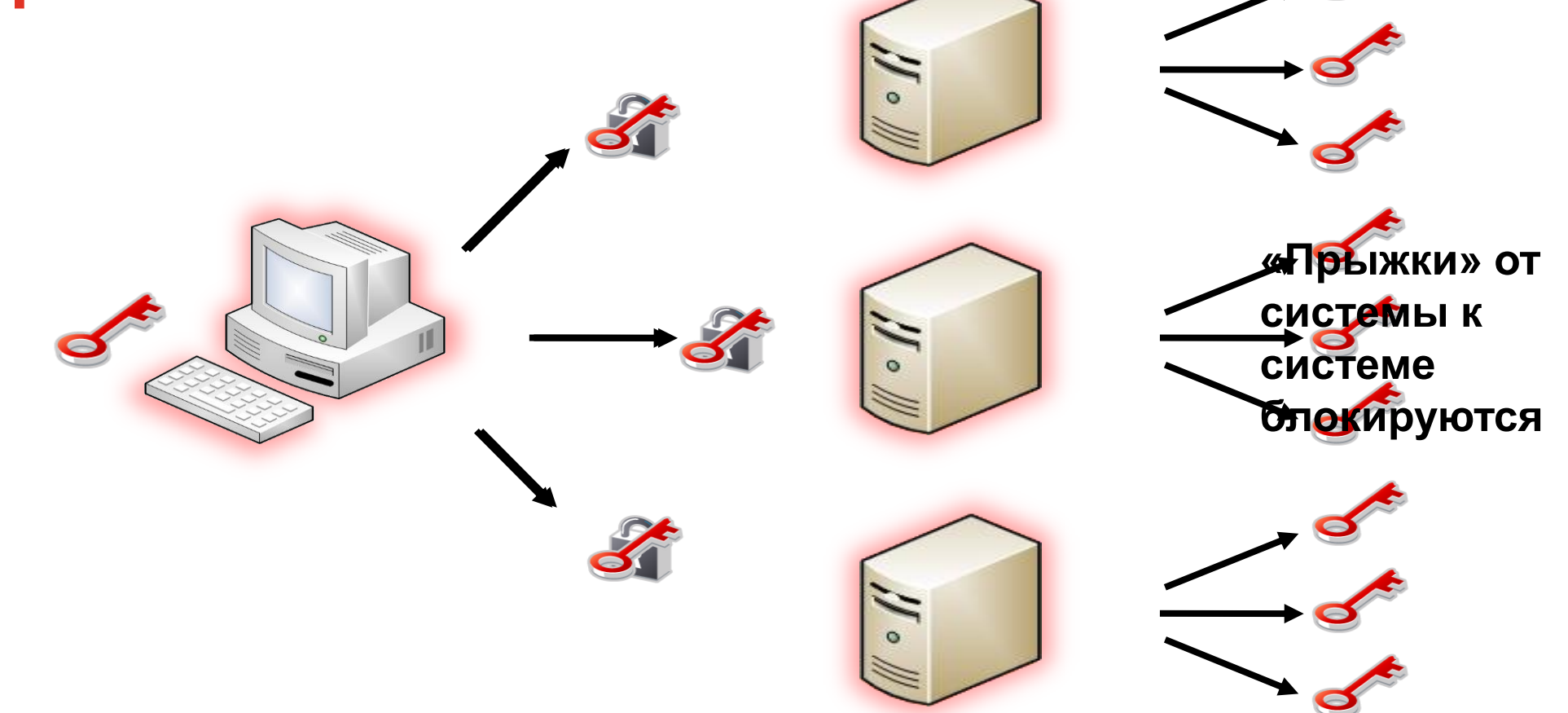

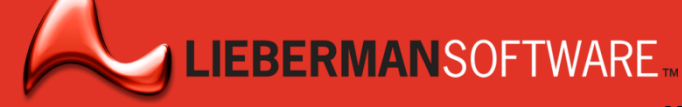

# ПРОТИВОДЕЙСТВИЕ: гнездование становится бесполезным

- Управляемое время жизни паролей ограничивает значимость потерь от взломанных учетных записей
- Масштабируемость и автоматизация позволяют изменять учетные данные ежедневно и даже ежечасно

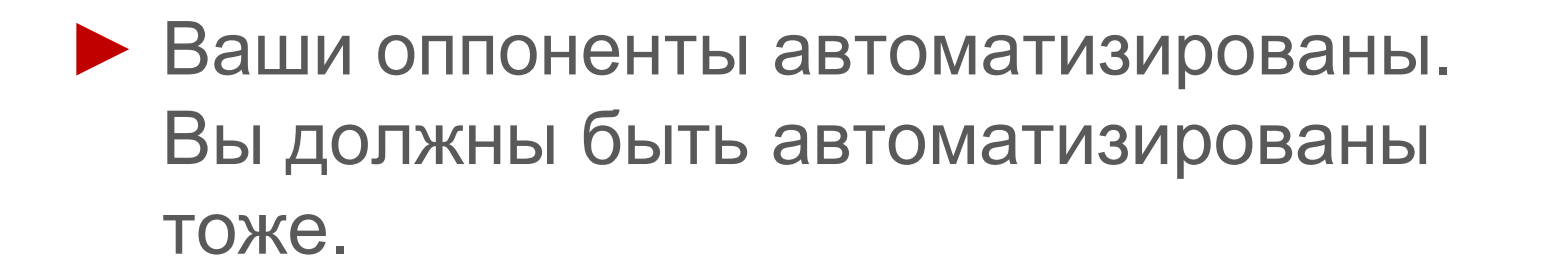

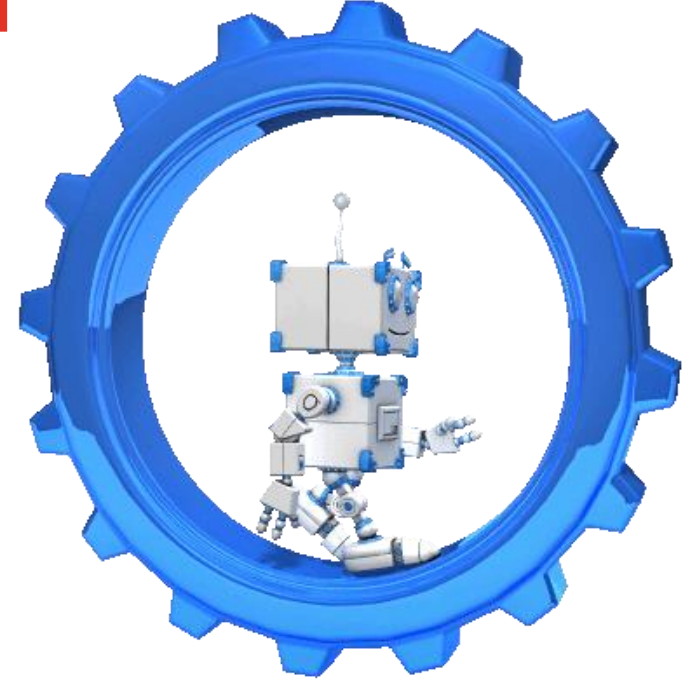

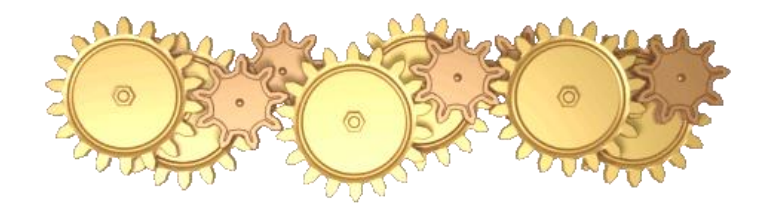

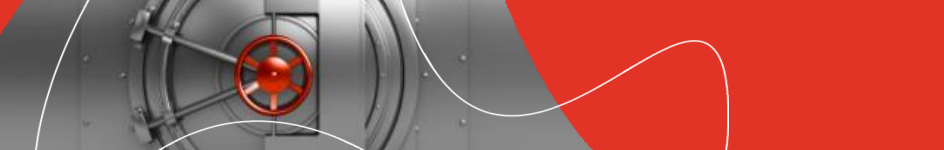

# Делегирование, Управление приложениями, Аудит

- Делегирование доступа к привилегированным аккаунтам для реализации минимальных привилегий
- Настройка доступа к приложениям
- Защищённый запуск приложений через бастион сервер с видео и текст аудитом

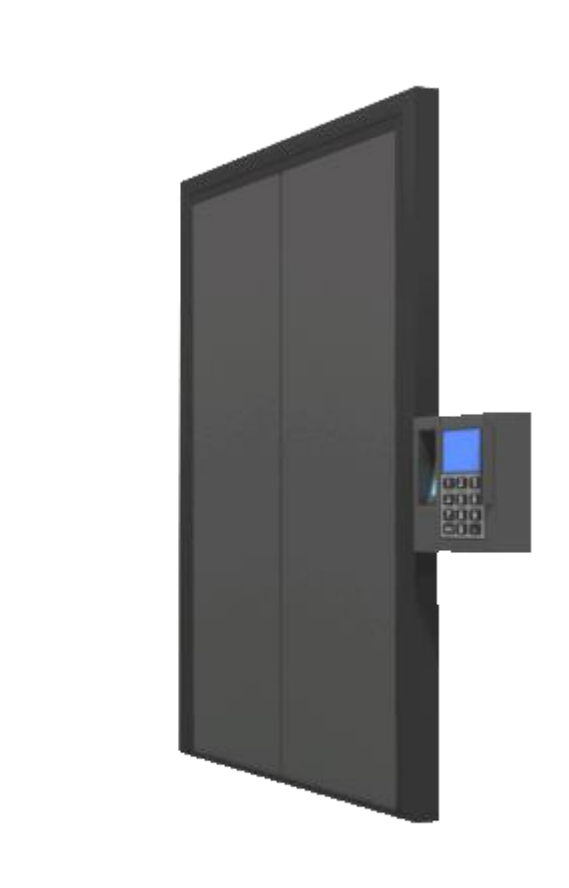

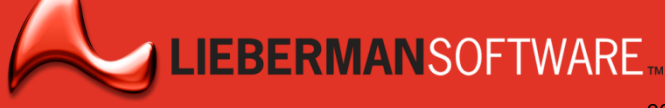

# Оркестровка безопасности

- Комплекс организационно-технических мероприятий под руководством дирижёра:
  - CEO «дирижёр», CISO «первая скрипка»

• Архитектура:

- Автоматизация исключение человеческого фактора
- Масштабируемость сотни тысяч компьютеров (замена 1000 паролей в минуту)
- Высокая доступность (избыточность всех компонентов архитектуры)
- Защищенная среда администрирования с видео и текстовым аудитом

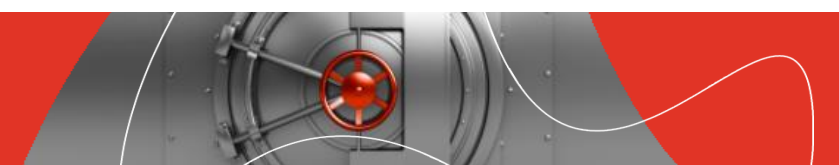

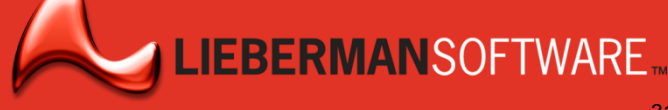

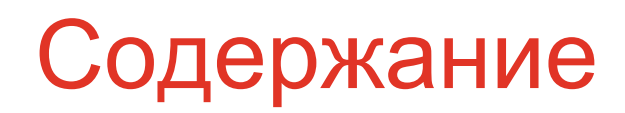

Немного истории: От первого пароля до атаки с 80 млн украденными персональными записями

Почему привилегированные записи цель всех атак?

Защита периметра не спасает привилегированные «учётки»

Как минимизировать последствия компрометации?

Lieberman Software ERPM – автоматизированное управление привилегиями

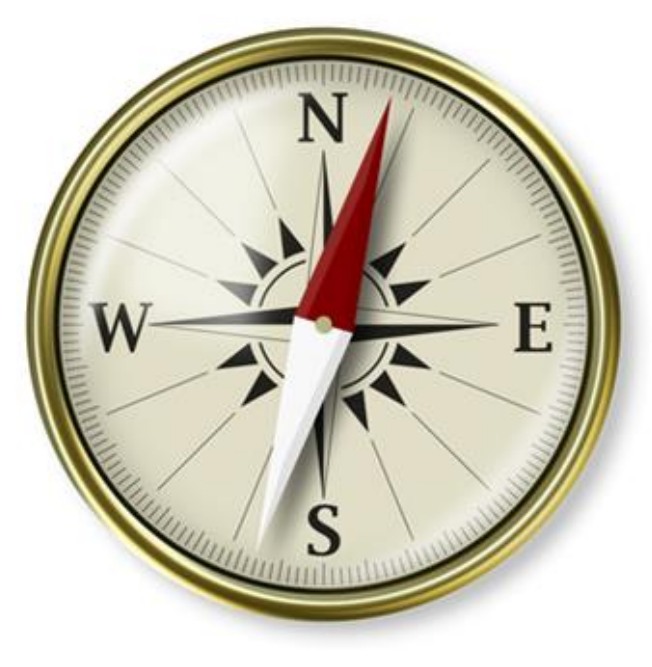

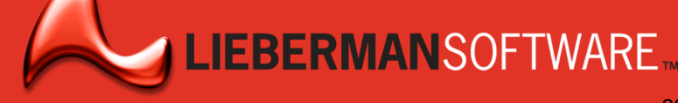

## Lieberman Software ERPM –

автоматизированное управление привилегиями

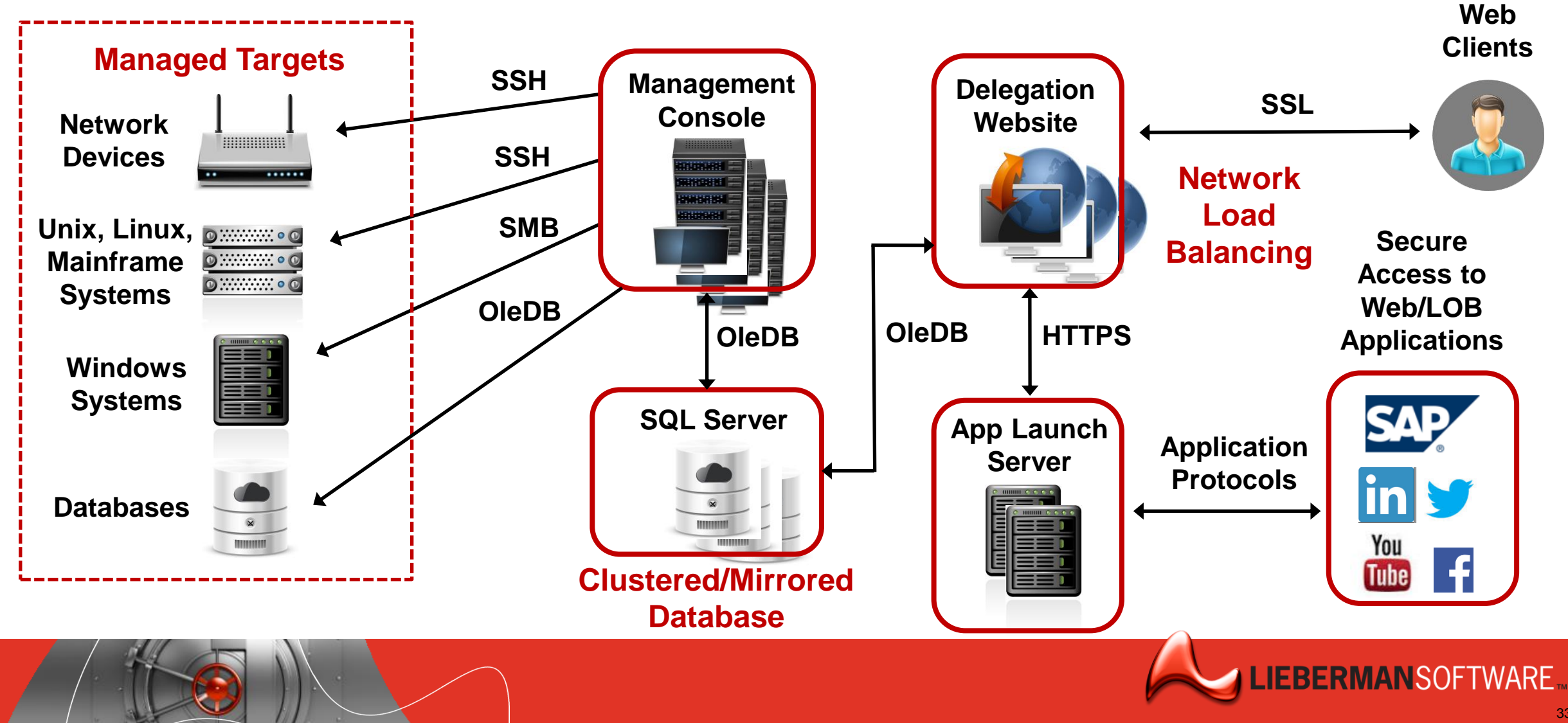

# Платформы поддерживаемые ERPM

| Computer<br>Hardware                                                                        | Databases                                                                                  | Applications                                                                                                    | Network<br>Appliances                                                                                            | Mainframes                     | Middleware                                                                                                | VM<br>Environments                                                              |
|---------------------------------------------------------------------------------------------|--------------------------------------------------------------------------------------------|----------------------------------------------------------------------------------------------------|----------------------------------------------------------------------------------------------------|--------------------------------|----------------------------------------------------------------------------------------------------|---------------------------------------------------------------------------------|
| <ul> <li>Windows</li> <li>UNIX</li> <li>Linux</li> <li>Dell DRAC</li> <li>HP iLO</li> </ul> | <ul> <li>SQL Server</li> <li>Oracle</li> <li>MySQL</li> <li>DB2</li> <li>Sybase</li> </ul> | <ul> <li>Microsoft<br/>System Center</li> <li>SharePoint</li> <li>McAfee ePO</li> <li>IBM BigFix</li> <li>SAP</li> </ul> | <ul> <li>CheckPoint</li> <li>Cisco IOS</li> <li>EMC</li> <li>Foundry</li> <li>Juniper</li> <li>NetApp</li> </ul> | • AS/400<br>• OS/390<br>• z/OS | <ul> <li>Proxy<br/>Accounts</li> <li>Gateway<br/>Accounts</li> <li>WebSphere</li> <li>WebLogic</li> </ul> | <ul> <li>VMware</li> <li>IBM System Z</li> <li>Microsoft<br/>Hyper-V</li> </ul> |

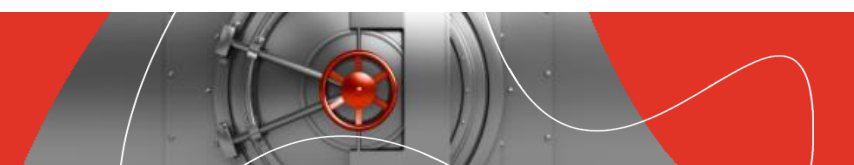

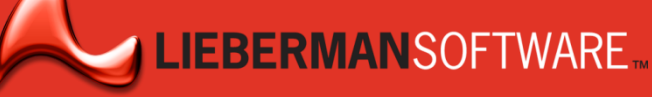

### Решение на базе ERPM: Защищенная среда

#### администрирования с видео и текстовым аудитом

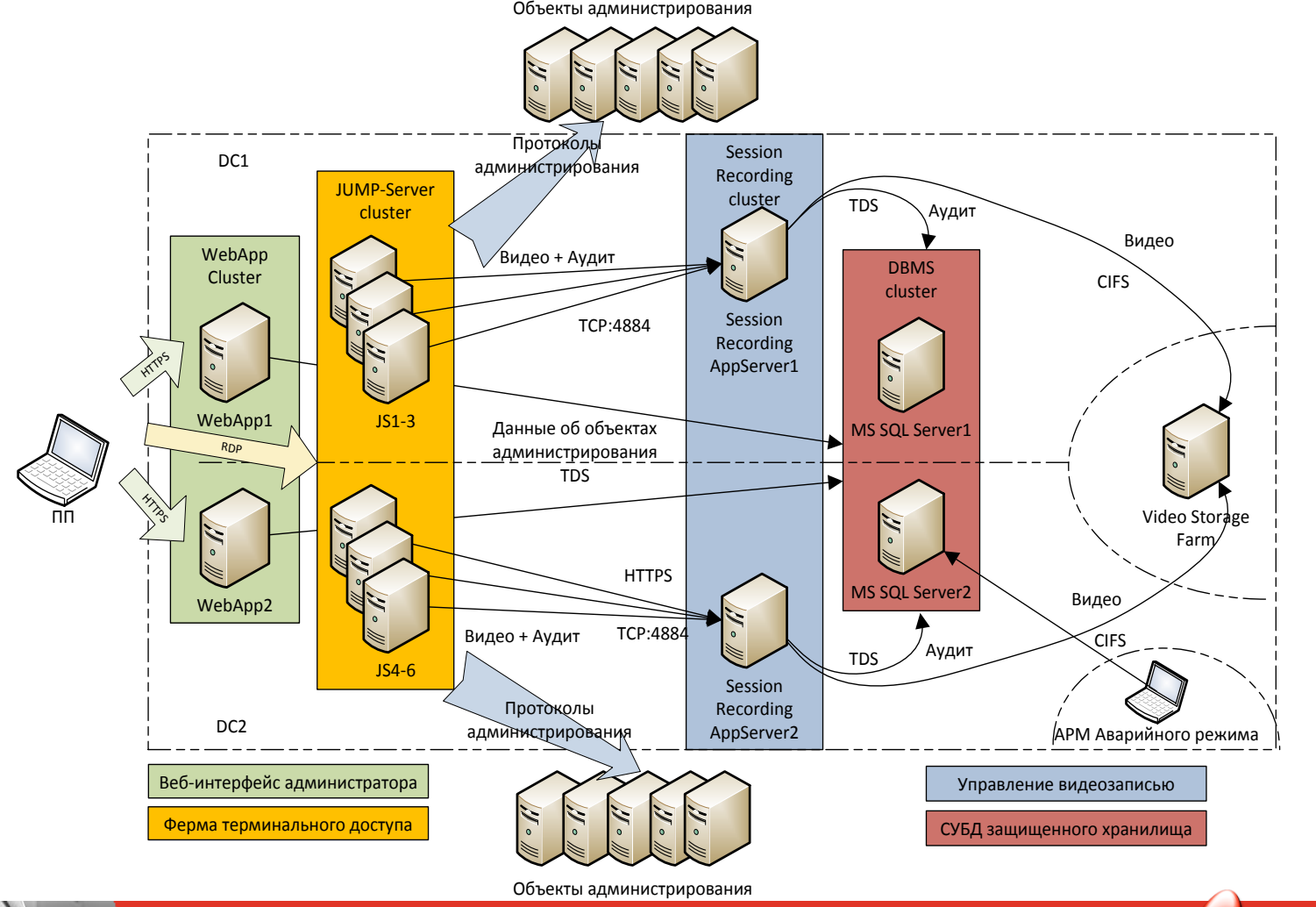

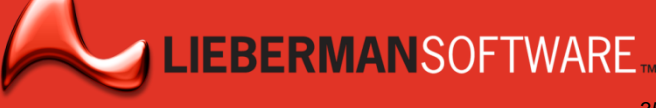

# Про компанию Lieberman Software

- Основана в 1978 с 1994 является ISV
- Пионер и иноватор в Privilege Management
- 1200+ клиентов во всех вертикалях
- Анализируется компаниями: Gartner, Forrester, 451 Group, **Kuppinger-Cole**

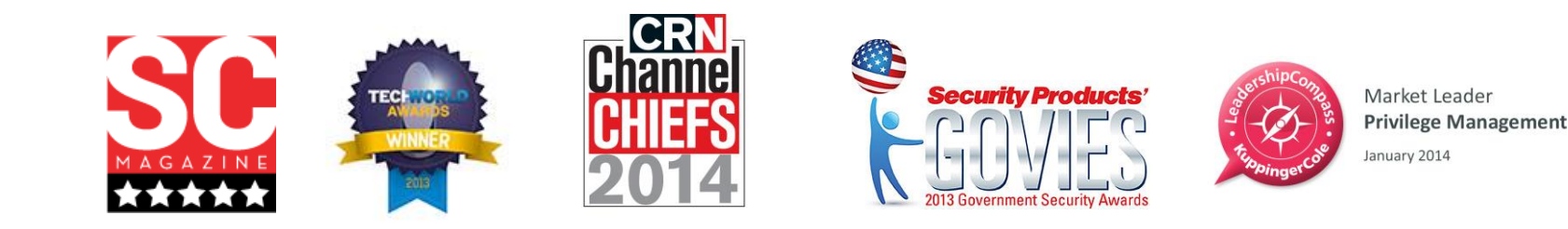

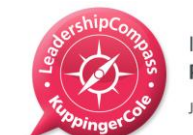

Innovation Leader **Privilege Management** anuary 2014

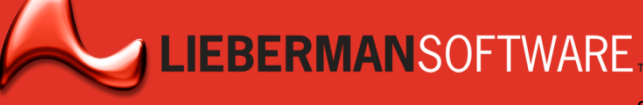

## 1200+ Корпоративных клиентов

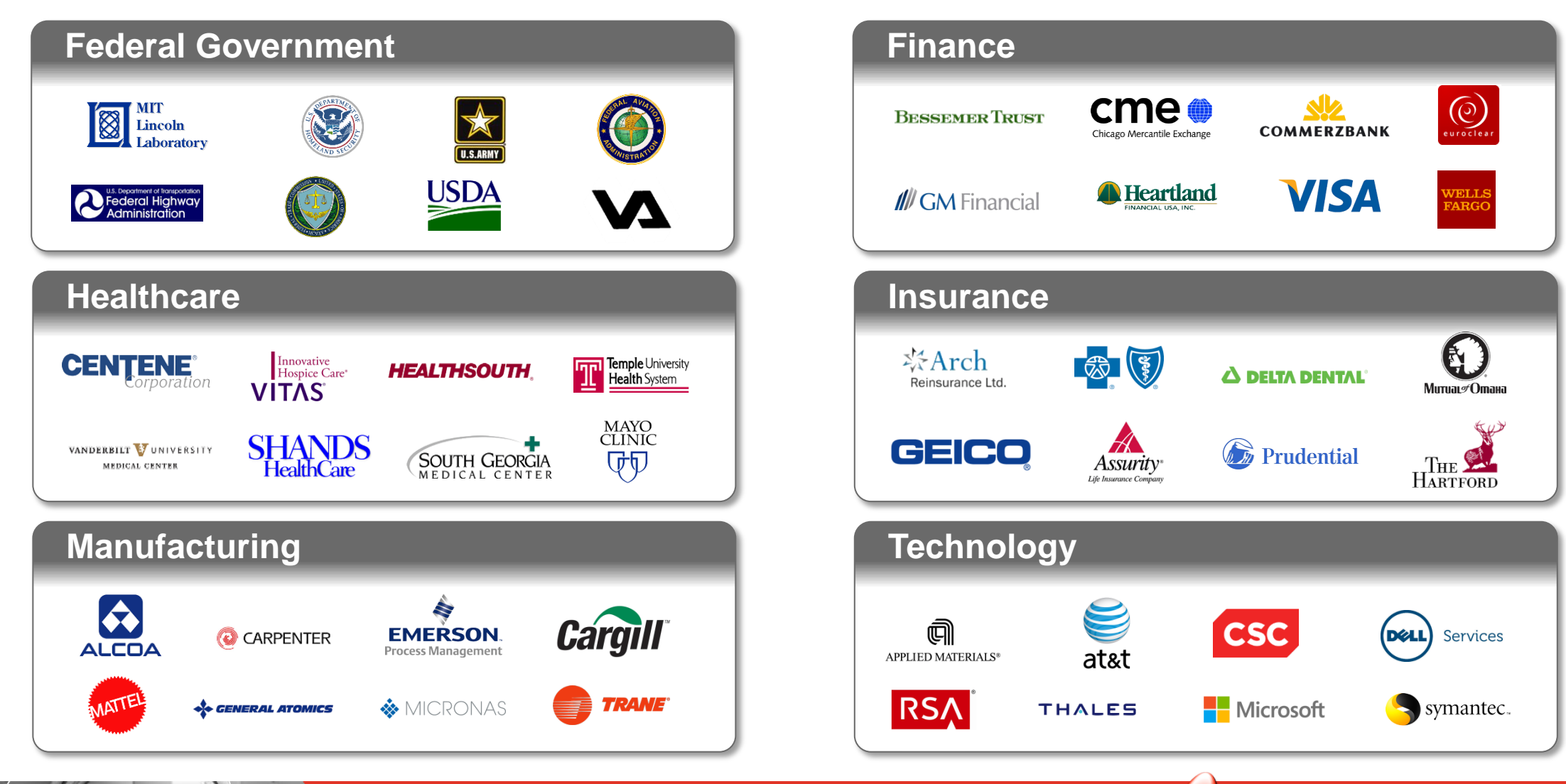

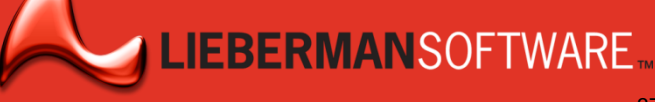

# Высокий уровень интеграции

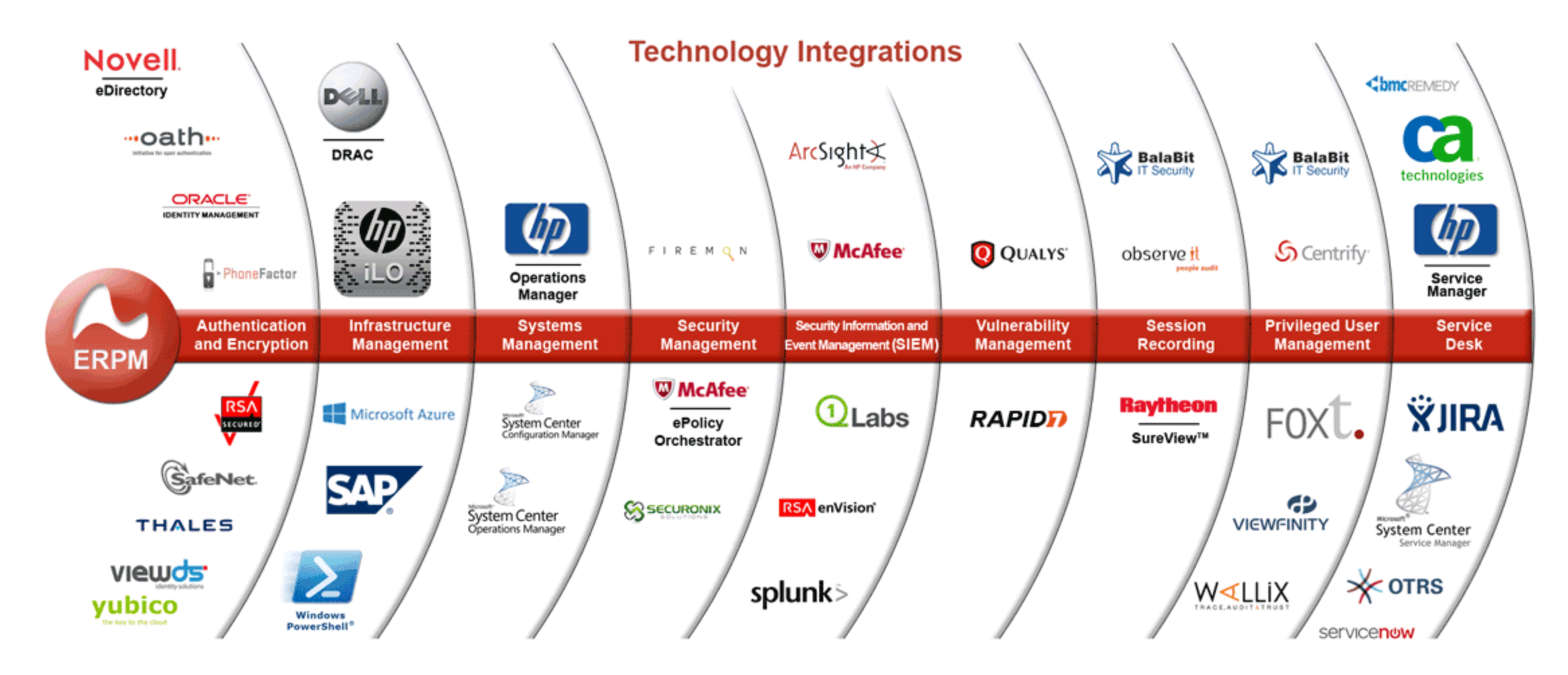

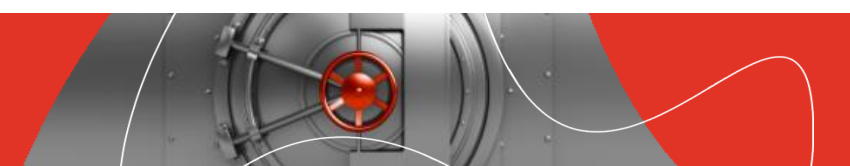

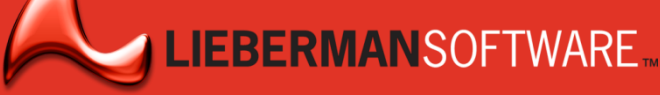

## Вопросы?

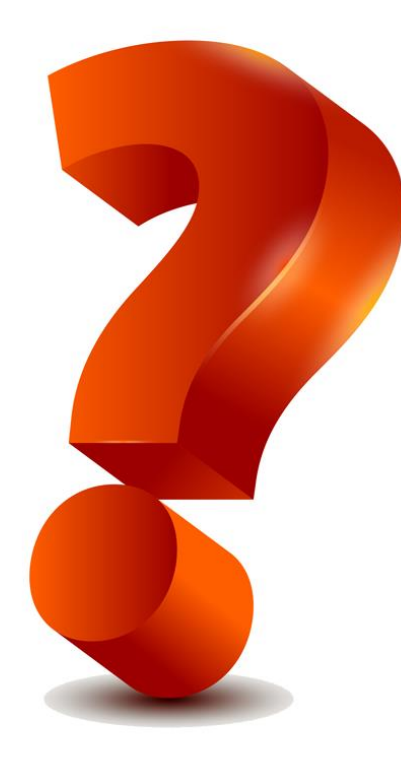

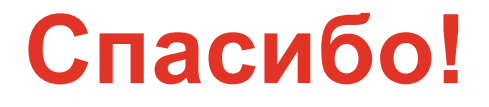

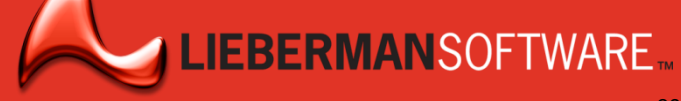

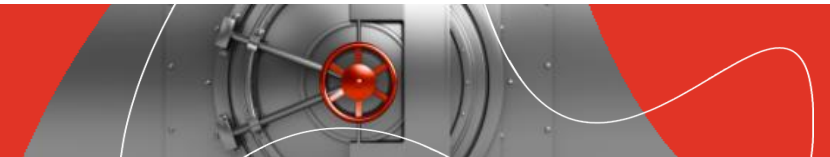

# Спасибо!

For more information:

Contact:

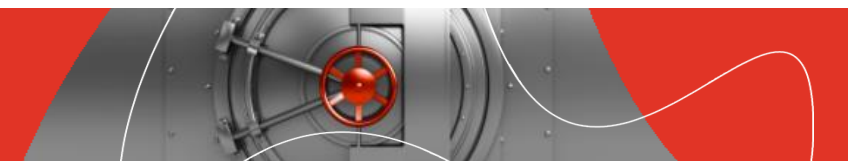

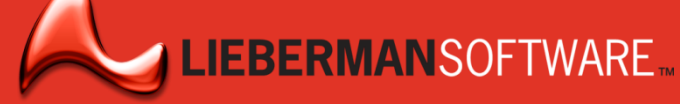